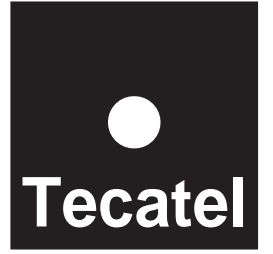

CENTRAL DIGITAL PROGRAMABLE Manual de usuario

# CENT-TACPLUSII

## PROGRAMMABLE DIGITAL HEADEND AMPLIFIER

Instructions manual . . . . p.19

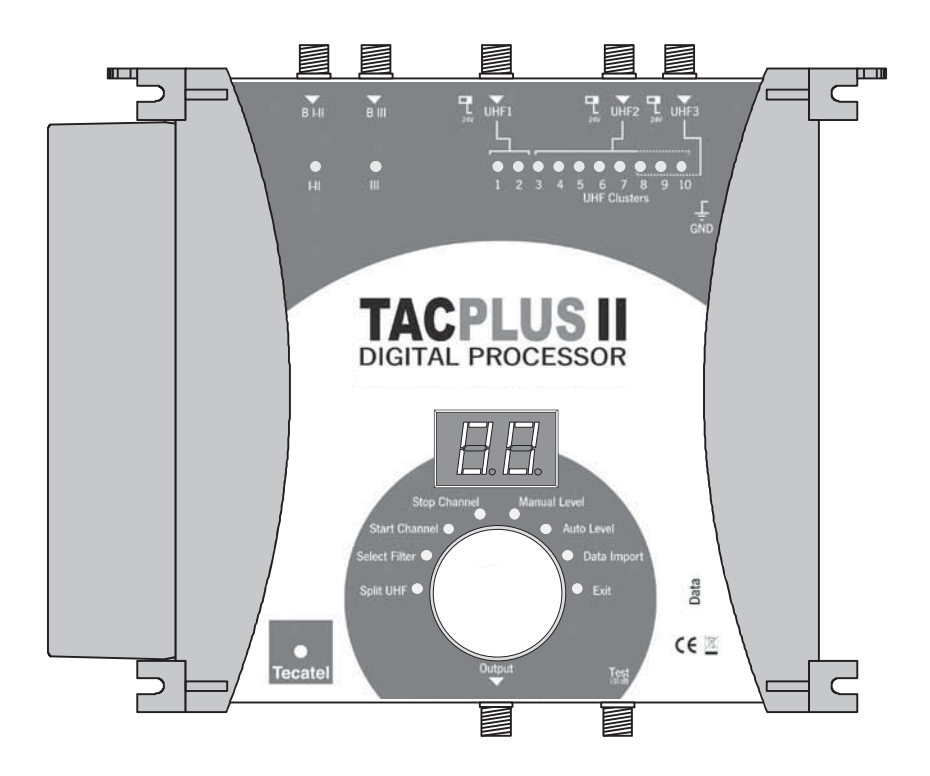

•

#### CARACTERISTICAS

- Diseñado para canales analógicos y digitales,
- 5 entradas: B I-II / B III / 3 entradas divididas sobre 10 clusters UHF programables,
- Cada cluster puede tener de 1 a 7 canales del ancho de banda,
- Fácil programación usando el pulsador rotativo. Visionado del display de 2 dígitos y los LEDs de cada cluster y cada entrada simplemente presionando el botón.
- La unidad puede ser bloqueada mediante código de seguridad,
- Función de "COPIA" para poder transferir toda la programación de una unidad a otra reduciendo el tiempo de instalación,
- Filtros de gran selectividad,
- Baja figura de ruido,
- Alta ganancia y gran nivel de salida,
- Amplificador de 20 dB conmutable en cada entrada de UHF para permitir altos niveles hasta 105 dBµV.
- Amplificadores VHF-UHF de banda partida
- Regulación automática del nivel de señal o regulación manual mediante atenuador de 30 dB con un 1 dB de paso para la ecualización exacta,
- Control de tensión selectiva en las entradas de UHF,
- Test de salida -30 dB.

#### Leer con cuidado estas instrucciones antes de conectar la unidad.

El voltaje viene indicado en el adaptador.

Para prevenir fuego, corto-circuito, peligro de descargas: No exponga la unidad a la lluvia o humedad. Instale la unidad en un lugar seco sin filtraciones o condensaciones de agua. No la exponga a salpicaduras. No ponga objetos con líquido, en el aparato. Si cae algún líquido en la carcasa accidentalmente, desconecte la corriente.

Diríjase a un tecnico cualificado antes de su puesta en marcha.

Para evitar riesgos por calentamiento:

Instale la unidad en un buen lugar y mantenga una distancia mínima de 15 cm alrededor del aparato con suficiente ventilación.

No ponga ningún articulo como papel de periódico, manteles, cortinas... encima de la unidad que puedan cubrir las aperturas de ventilación.

La unidad no debe ser expuesta a fuentes de calor (sol, calefacción,...).

No ponga ninguna fuente de calor, tales como velas en el aparato.

No instale el aparato en un lugar con mucho polvo.

Desconecte el cable de corriente para realizar las diferentes conexiones.

Para evitar descargas eléctricas, no abra la carcasa del adaptador.

#### Limpieza :

Mantenimiento:

Use solamento un paño seco para limpiar la carcasa. No utilice disolventes.

## Para reparaciones o mantenimiento diríjase a personal cualificado.

#### MONTAJE

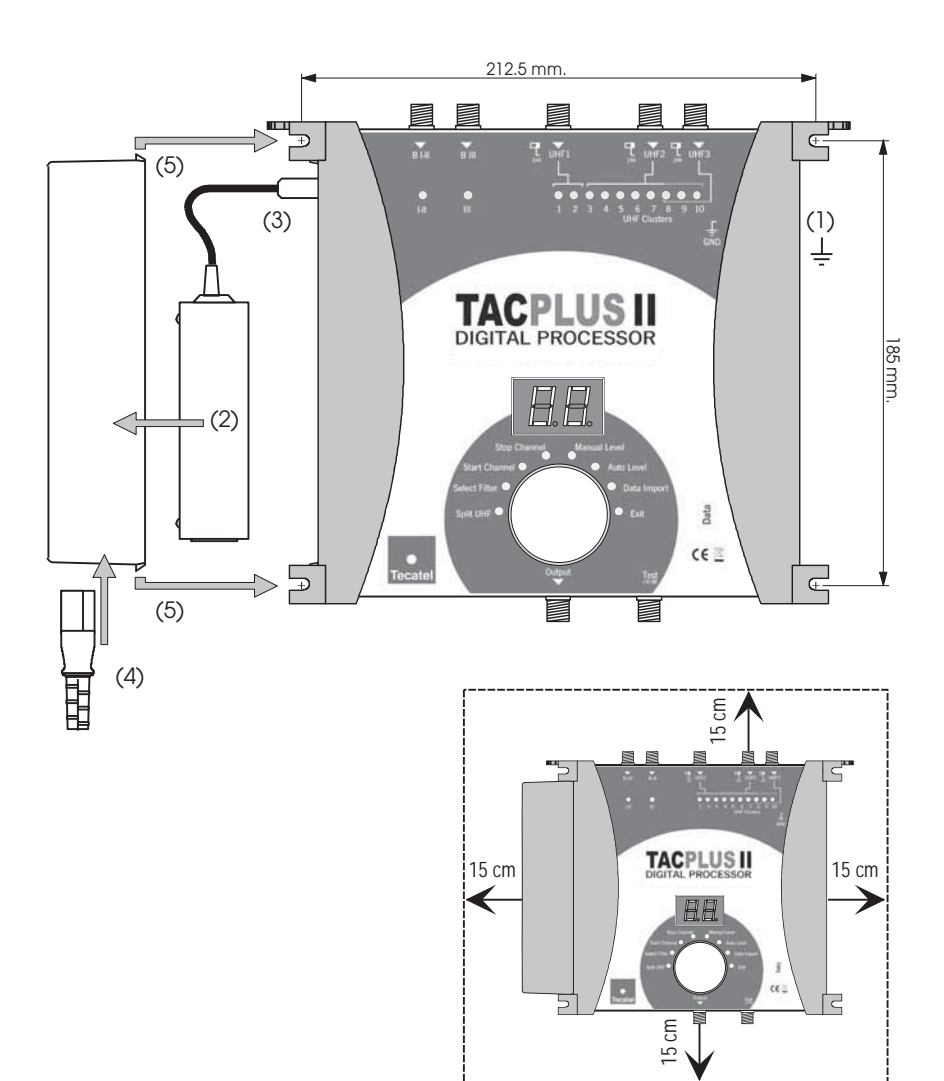

#### (1) Tierra

- (2) Ponga el adaptador en su soporte
- (3) Conecte la fuente de alimentación al amplificador

•

•

- (4) Conecte el cable de red al adaptador
- (5) Inserte el soporte del adaptador a la carcasa del amplificador

#### **IMPORTANTE** :

Deje un espacio mínimo de 15 cm alrededor del producto para garantizar la maxima ventilación.

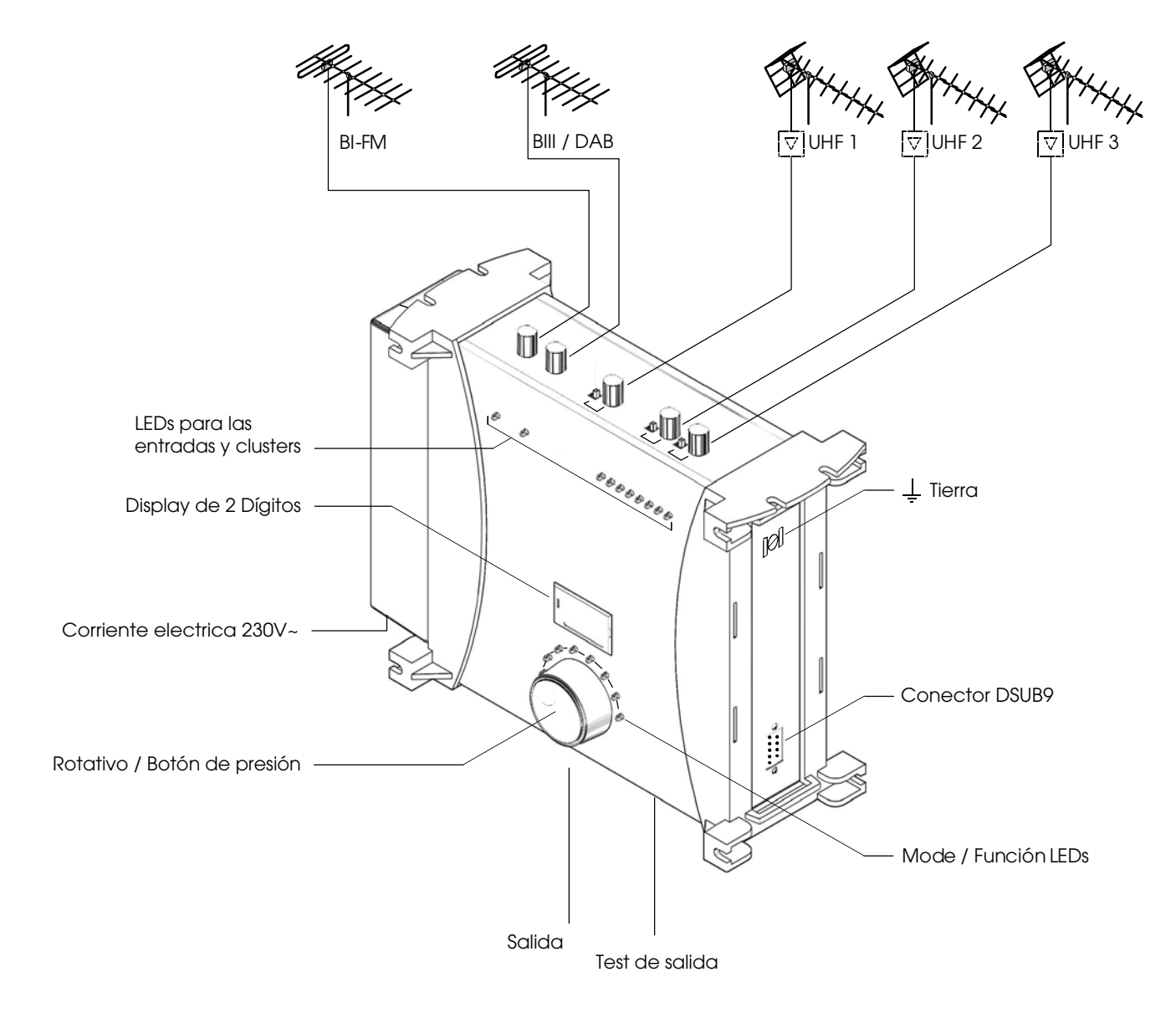

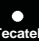

Todos los parámetros son fijados con el botón de presión rotativo. Cada función y parámetros se muestran mediante un display de 2 dígitos y diferentes LEDs.

Programación

#### Entrada modo de programación

| - Realice todas las conexiones necesarias y conecte el amplificador a la corriente.    |
|----------------------------------------------------------------------------------------|
| La versión del software sale<br>en el display.                                         |
| seguido de un punto.                                                                   |
| - Presione el botón durante más de 3 segundos para acceder al sistema de programación. |
| 3 seg.                                                                                 |
|                                                                                        |

#### ¡ ATENCIÓN !

Cuando el código de seguridad està activado (ver "Salida modo programación" página 5) :

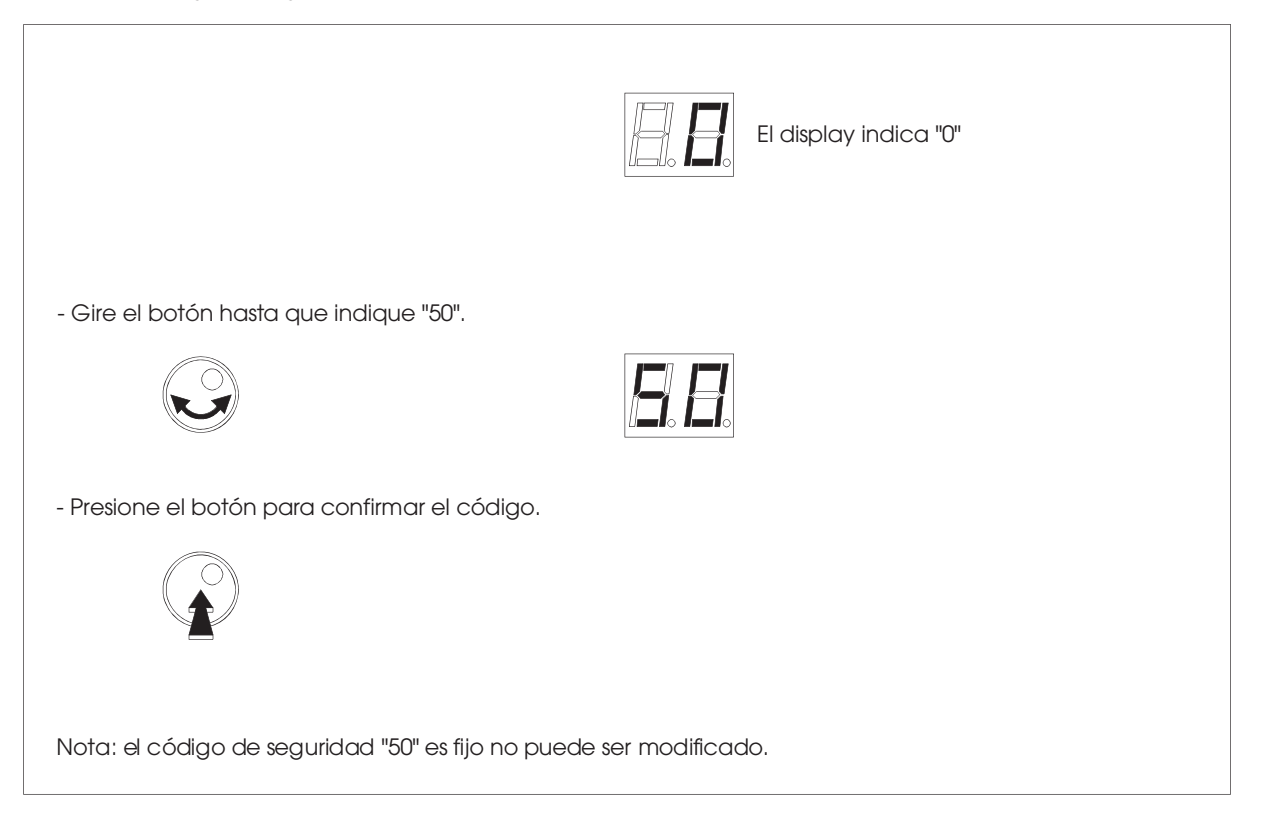

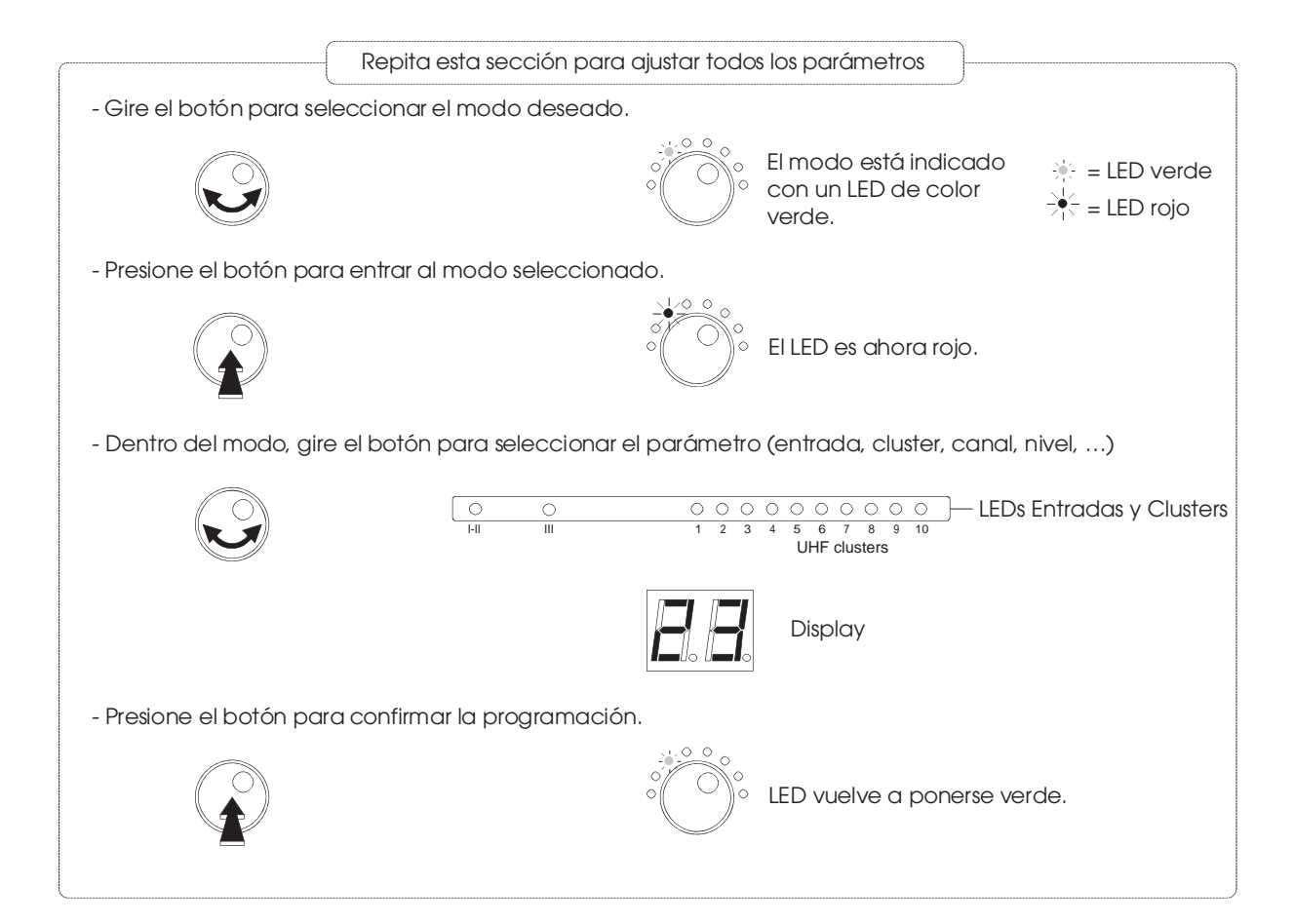

#### Salida modo programación

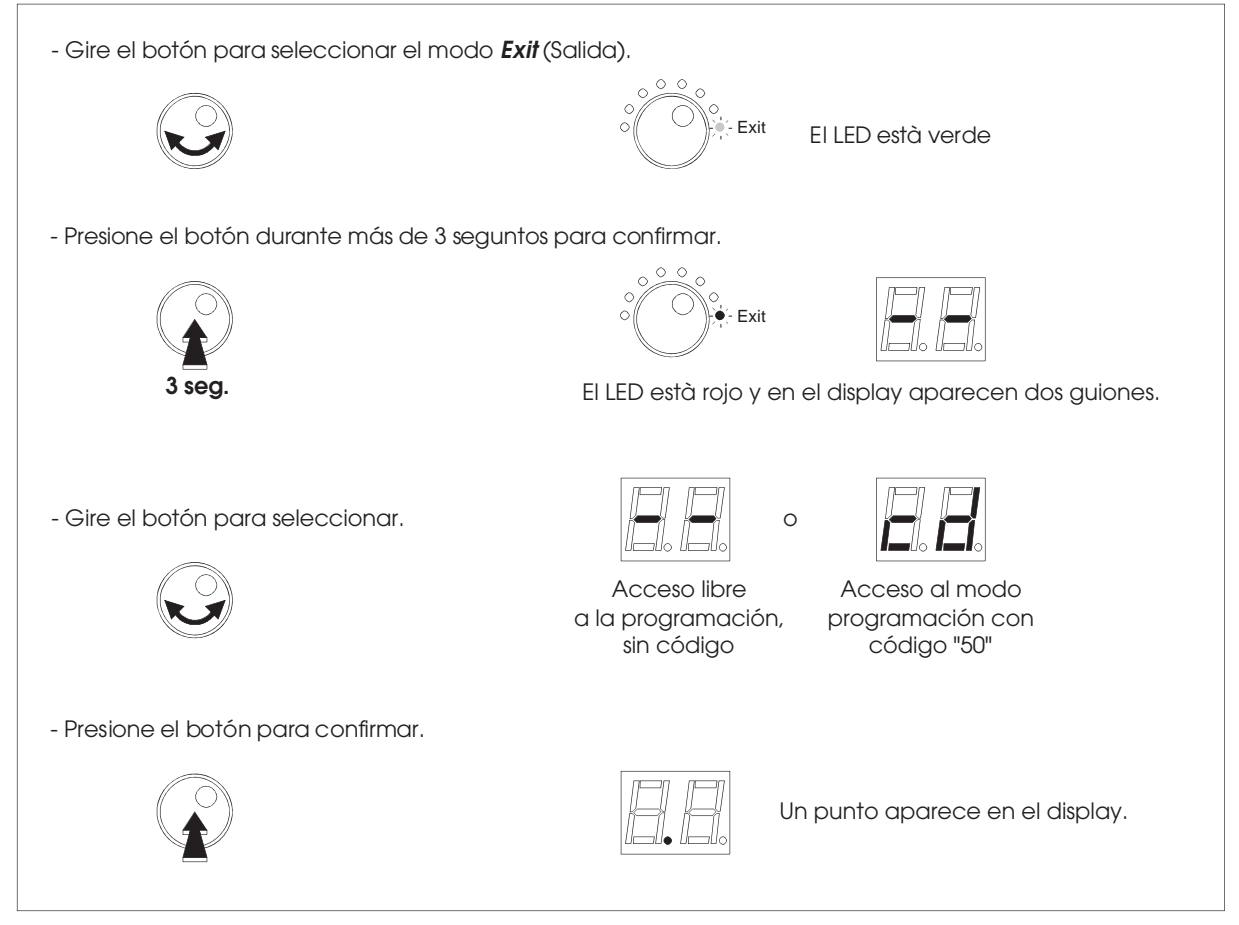

Nota :

El amplificador pasará a modo "stand-by" y aparecerá un punto en el display pasado un minuto sin usar el botón.

Ajustar clusters / Entradas UHF

- El amplificador tiene 3 entradas UHF las cuales están divididas sobre 10 clusters.

Hay Tres posibles configuraciones :

| Entrada    | UHF1 | UHF2 | UHF3 |
|------------|------|------|------|
| Número de  | 2    | 8    | 0    |
| cluster(s) | 2    | 7    | 1    |
|            | 2    | 5    | 3    |

UHF1 los clusters están indicados por LEDs AMARILLOS nº 1 y 2 UHF2 los clusters están indicados por LEDs ROJOS nº 3,4,5,6,7,8,9 y 10 UHF3 clusters están indicados por LEDs VERDES nº 8,9 y 10

#### Para ajustar el número de clusters por entrada :

- Gire el botón para seleccionar el modo Split UHF (Entrada UHF).

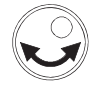

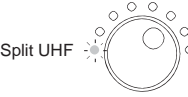

Split UHF

El LED está verde.

El LED está rojo.

- Presione el botón para confirmar.

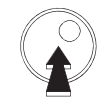

- Gire el botón para ajustar una configuración :

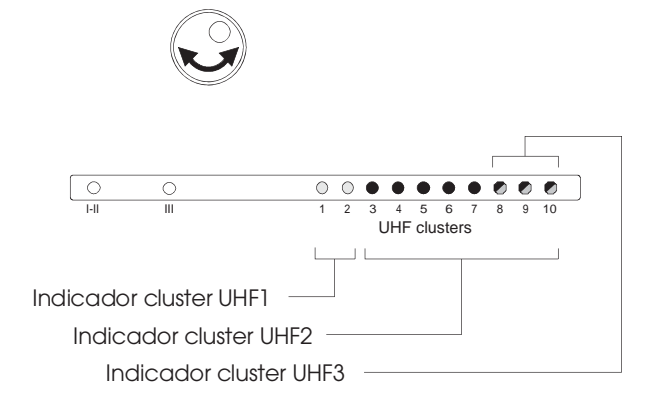

| Di |
|----|
| E  |
| ſ  |

isplay de la configuración seleccionada:

•

| Entrada    | Display | UHF2 | UHF3 |
|------------|---------|------|------|
| Número de  | "8.0"   | 8    | 0    |
| cluster(s) | "7.1"   | 7    | 1    |
|            | "5.3"   | 5    | 3    |

- Presione el botón para confirmar.

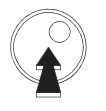

Split UHF

El LED está verde.

Notas :

- UHF1 esta ajustado para 2 clusters, UHF2 y UHF3 estan configurados para diferentes numeros de clusters.
- Cada cluster puede ser desconectado (Función de Aparcado).
   Par ejemplo, si sólo necesitas un cluster para UHF 1, ajuste el segundo cluster en el canal 00 para desconectarlo (vea el párrafo siguiente capítulo "Ajustando canales / clusters").

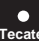

Ajustando canales / clusters

Cada cluster tiene un ancho de banda el cual puede ser programado desde 1 a 7 canales :

#### Para ajustar el canal o canales por cluster :

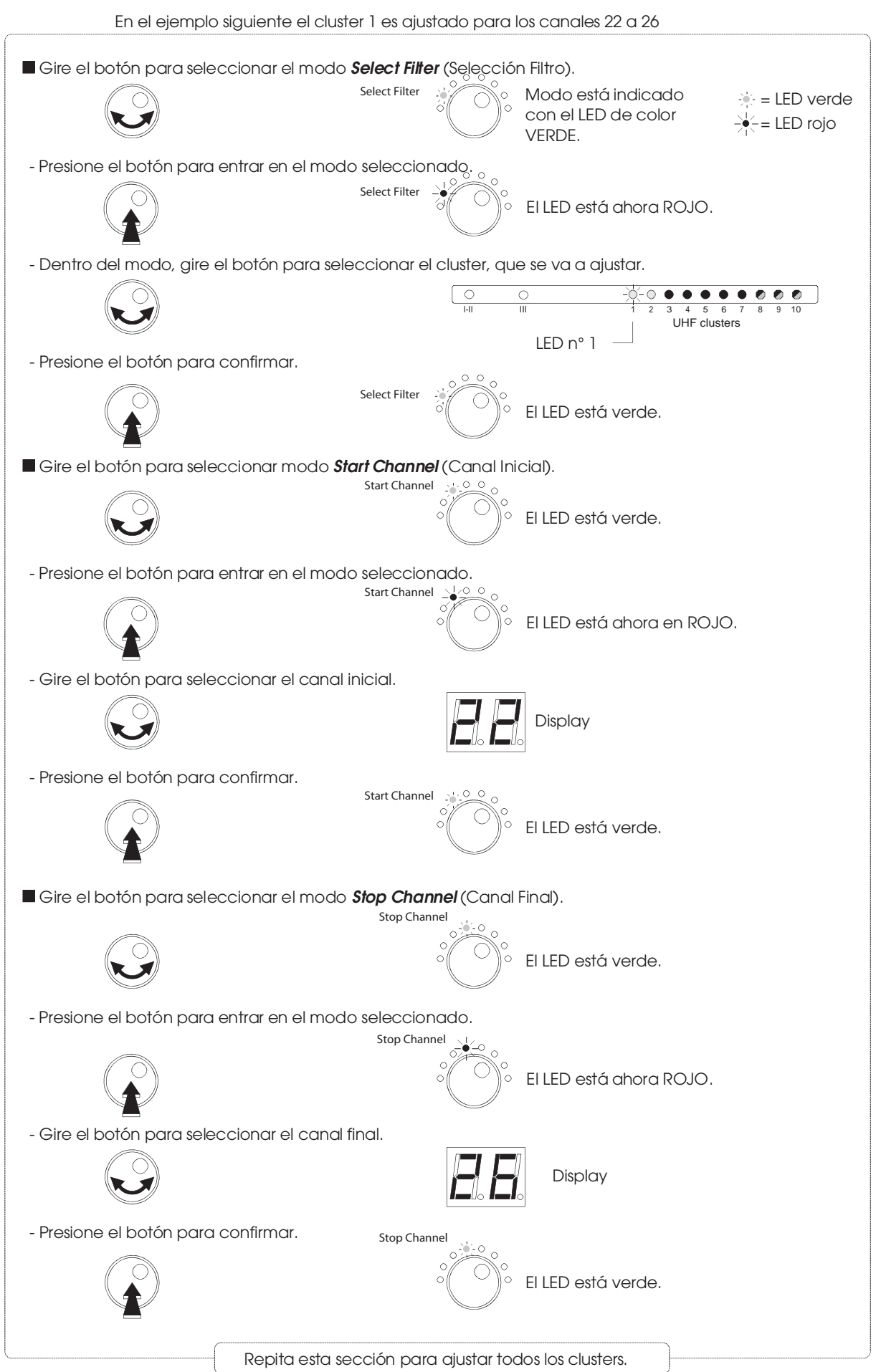

Notas :

#### - Modo Monocanal

Cuando el canal de comienzo es seleccionado, el canal finalización es ajustado automáticamente con el mismo valor.

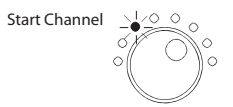

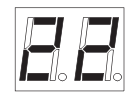

- Función de aparcado :

Para desconectar el cluster, seleccione **Start Channel** (Canal Inicial) y ajuste canal 00. El **Stop Channel** (Canal Final) ira automáticamente al canal 00.

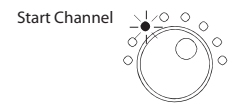

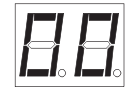

- Si hay clusters solapados, el display emite un punto parpadeante de forma intermitente.

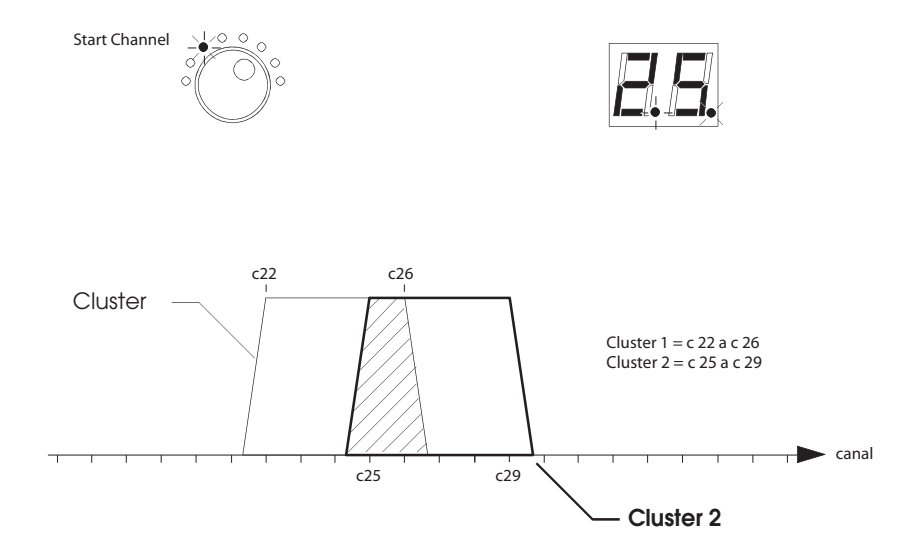

#### Para comprobar los ajustes de canal por cada cluster.

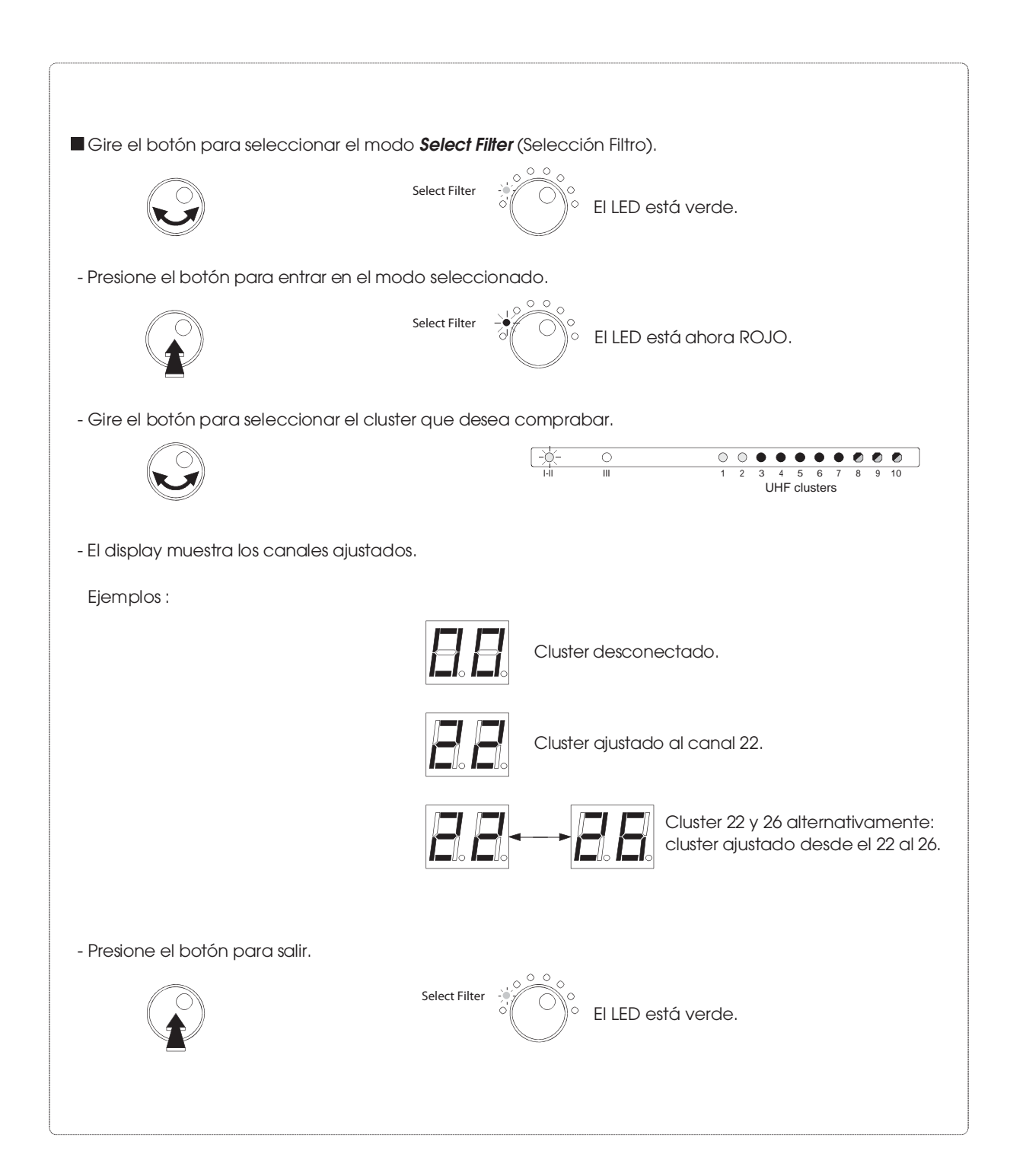

Los niveles son ajustados manualmente por cada entrada y/o automáticamente para los clusters.

•

Ajuste automático del nivel.

Los niveles de BI-II / BIII no se procesan con la función de Nivel Automático.

| ■Gire el botón para seleccionar el modo <i>Auto Level</i> (Nivel Automático).                                                                                                    |
|----------------------------------------------------------------------------------------------------|
|                                                                                                    |
| El LED está en VERDE.                                                                                                    |
| - Presione el botón durante más de 3 segundos para iniciar la función <b>Auto Level.</b>                                                                                                    |
| o o o o o o o o o o o o o o o o o o o                                                                                                    |
| El nivel se ajusta automáticamente por cada cluster.                                                                                                    |
| O         -0         O         O |
| El LED activado indica el cluster que actualmente<br>se está procesando.                                                                                                    |
| El display muestra el valor de la atenuación.                                                                                                    |
| Este proceso durará aprox. 1 a 2 minutos, indicando a continuación los canales y clusters que se están ecualizando.                                                                                                    |
| - Cuando el LED se ponga en VERDE, el procedimiento ha terminado.                                                                                                    |
| <ul> <li>O O O O O O O O O O O O O O O O O O O</li></ul>                                                                                                    |
| - El LED de cada cluster muestra el estado de la ecualización.                                                                                                    |
| <ul> <li>Apagado: cluster desconectado</li> <li>Encendido: Nivel correcto</li> <li>Parpadeo lento: Nivel bajo</li> <li>Parpadeo lento: Nivel bajo</li> </ul>                                                                                                    |
| Parpadeo rapido: Nivei demasiado iuerte                                                                                                    |

#### Notas:

El ajuste automático fija el nivel de salida del cluster a 90 dBµV (para una señal de entrada entre 50 y 80 dBµV).
 Si el nivel de entrada es inferior a 50 dBµV, el LED parpadeará lentamente después del procedimiento de ajuste automático.

Si el nivel de entrada es mayor a 80 dBµV, el LED parpadeará rápidamente. Reajustar el nivel de entrada (atenuación o ganancia) si fuera necesario.

- El atenuador general se fija a 0 dB después del ajuste automático.
   Se puede reajustar en un rango de -9 a +10 dB para obtener un nivel de salida entre 81 y 100 dBuV (ver "Ajuste general del nivel de UHF).
- El nivel de cada cluster se puede ajustar de forma independiente (ver "Ajuste manual del nivel")

IMPORTANTE: La indicación de los 8 LEDs no cambiará después del ajuste manual de los clusters.

Cuando el nivel de los clusters ha sido ecualizado individualmente, el nivel general de las señal de UHF pueden ser ajustados en pasos de 1 dB desde +10 dB hasta -9 dB.

Ajuste general del nivel de UHF.

#### Para ajustar los niveles generales de UHF.

Seleccione todos los clusters.

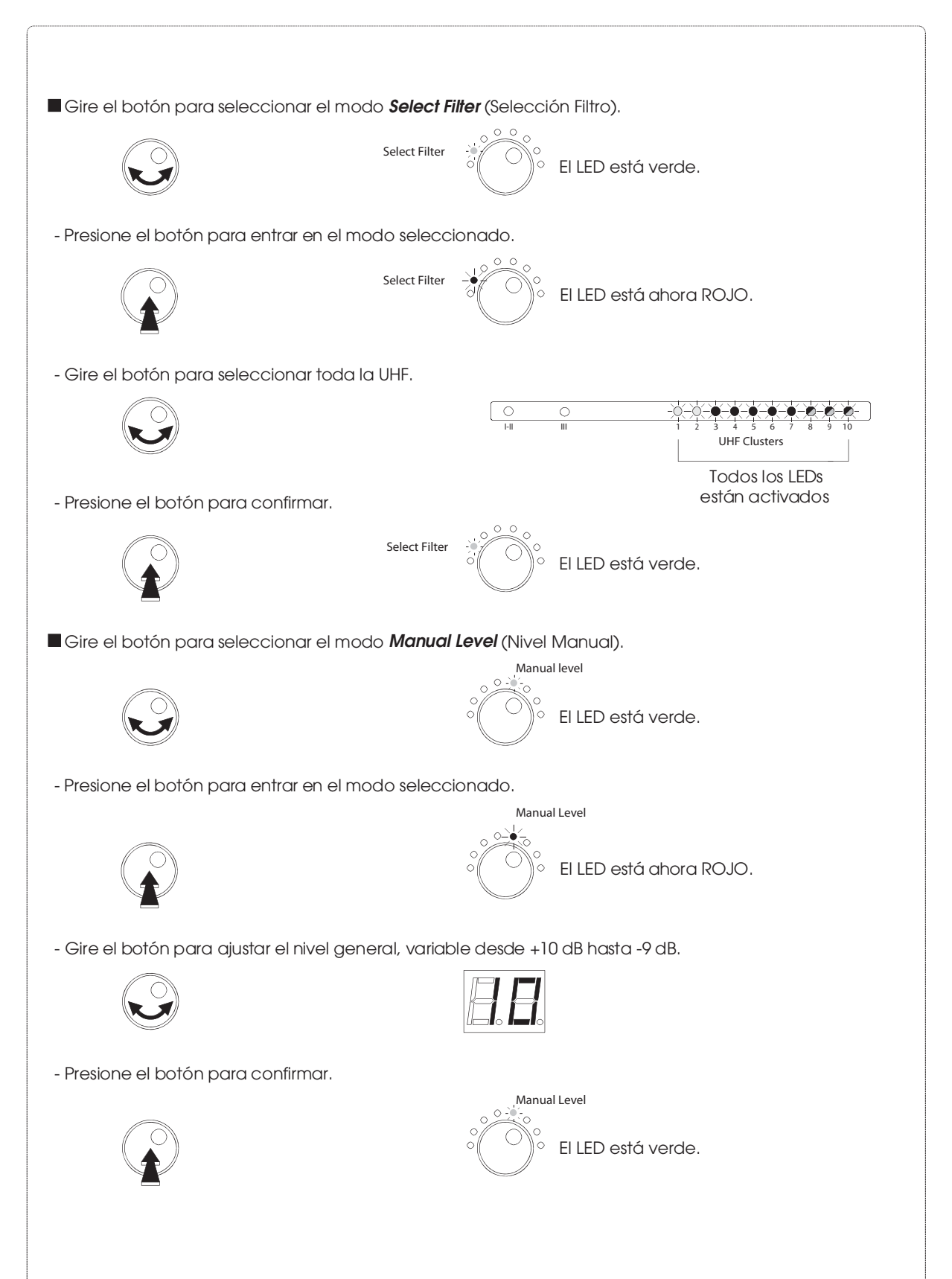

Los niveles son ajustados manualmente por cada entrada y / o automáticamente para los clusters.

•

Ajuste manual del nivel.

#### Para ajustar manualmente el nivel.

- Seleccione la entrada o cluster deseado.

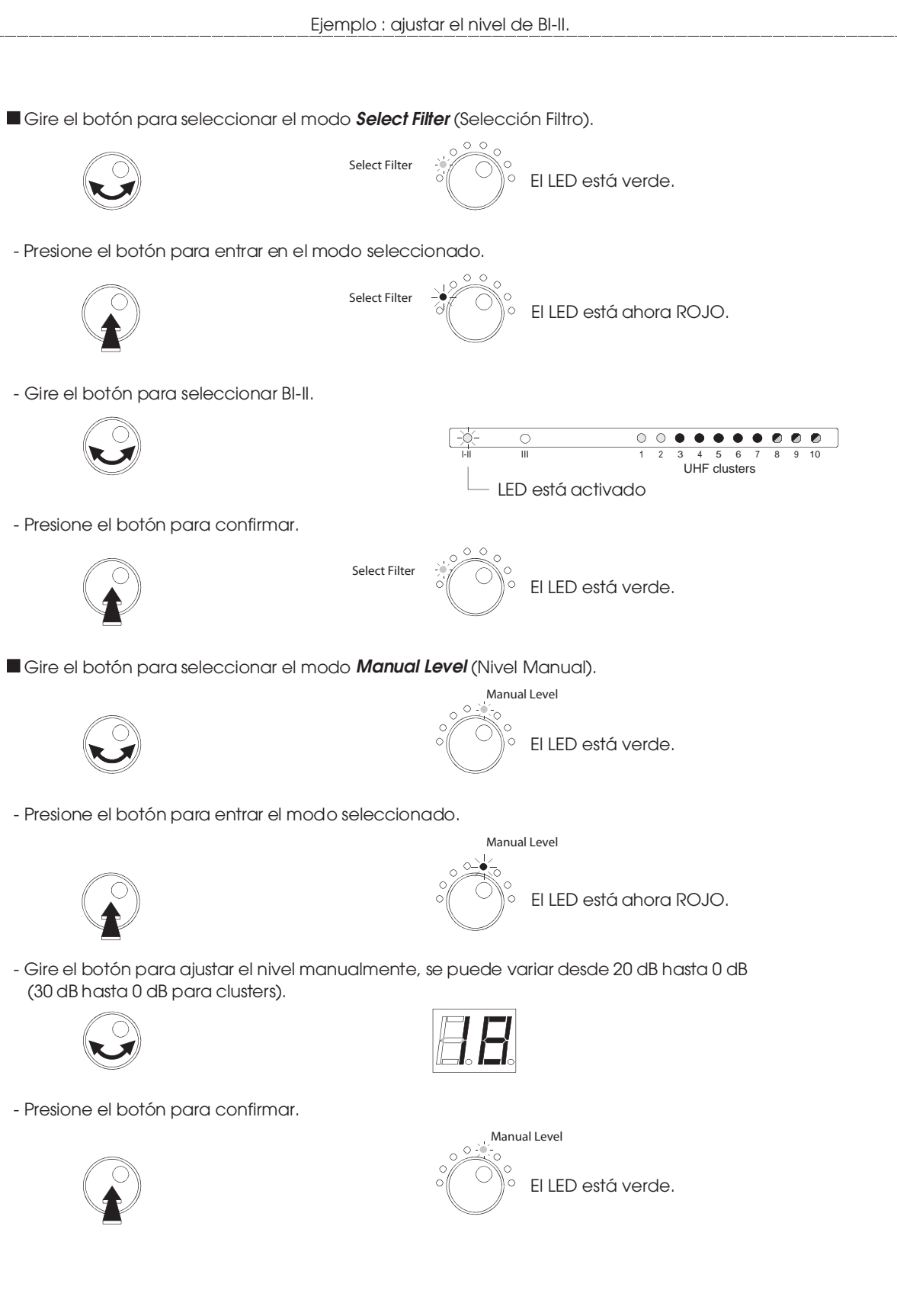

Repita esta sección para ajustar todos los niveles

#### Para desactivar el amplificador de entrada UHF.

- Seleccione la entrada que debe atenuarse.

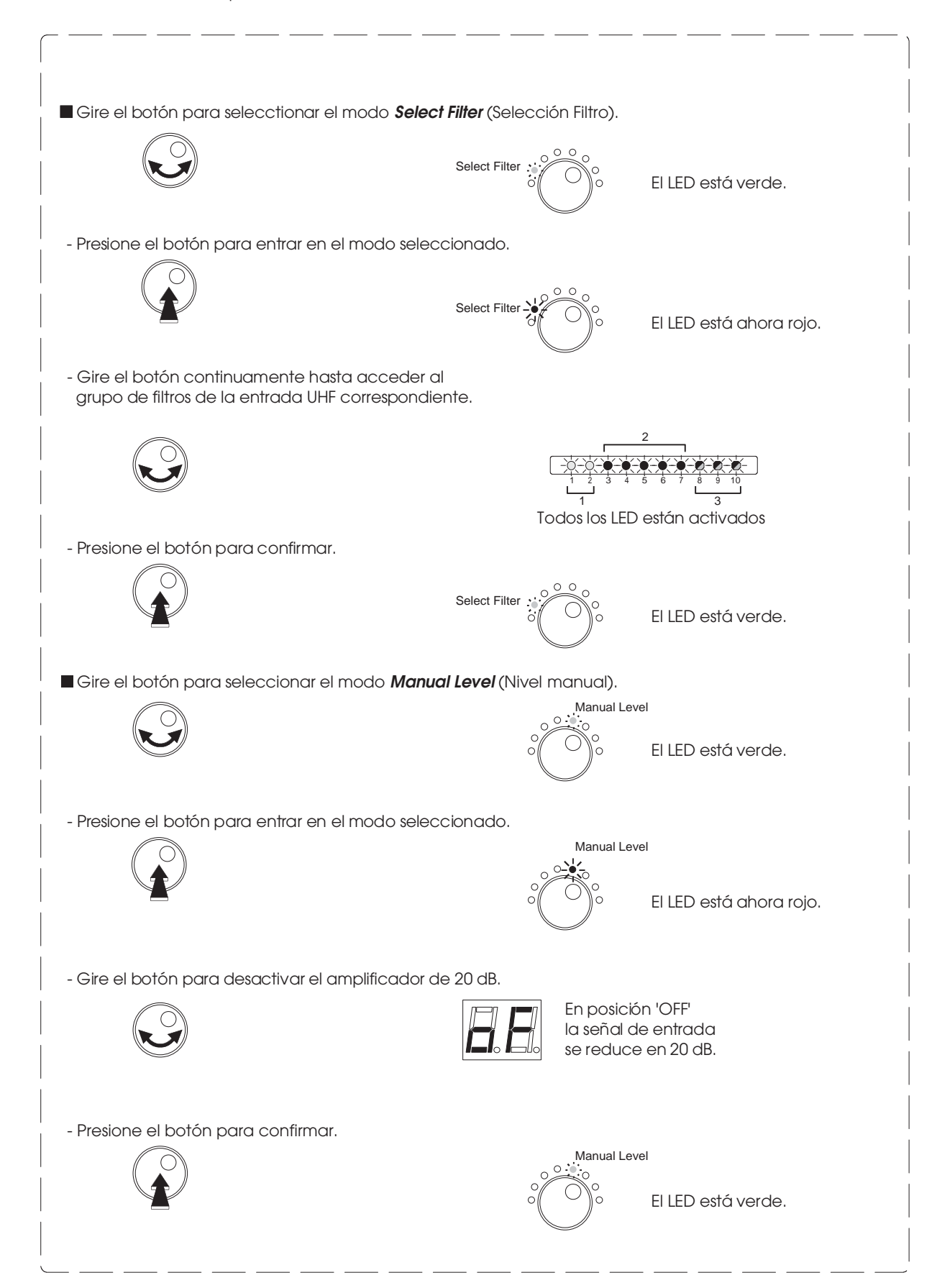

Esta función permite transmitir todos los ajustes desde una unidad a otra unidad o importar desde el módulo de memoria (opcional).

## Todas las acciones deben ser realizadas en la unidad ESCLAVA. La unidad MAESTRA permanece en Stand-by.

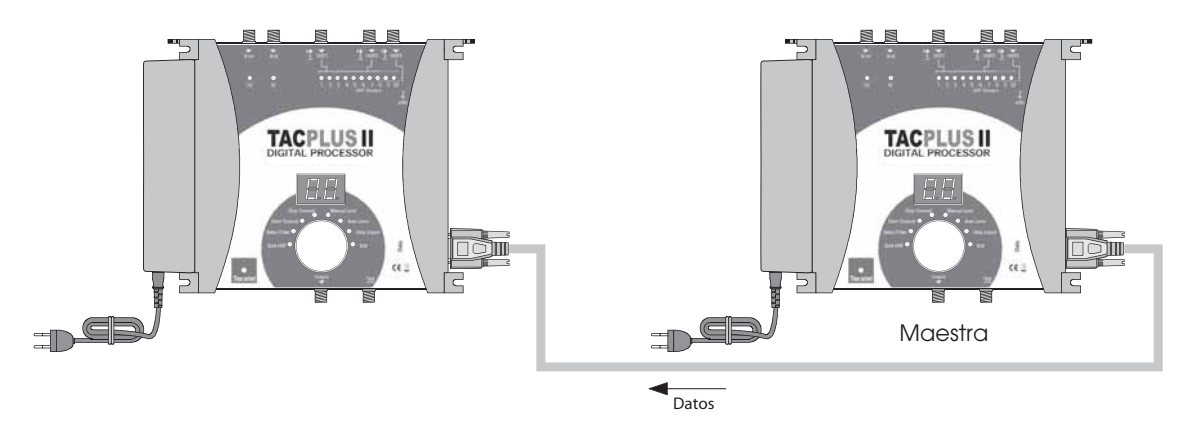

- Conecte la unidad Maestra y la Esclava con un cable DSUB9 macho/macho cruzado.
- Después conecte la corriente de las unidades.

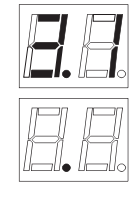

La version del software aparece en el display,

seguido de un punto.

- Presione el botón durante más de 3 segundos para entrar en el modo de programación (ver página 4).

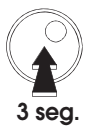

Data Import

El LED está verde.

- Presione el botón para entrar en el modo seleccionado.

- Gire el botón para seleccionar el modo Data Import (Importación de Datos).

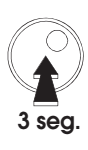

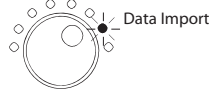

El LED está ahora ROJO.

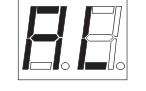

AL aparece en el display.

- Presione el botón para confirmar Data Import.

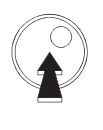

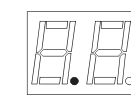

Un punto aparece en el display

Nota :

Si ocurre un problema durante la transmisión de datos el display mostrará un mensaje de error : Los posibles causas son: el cable no es el adecuado, no hay cable, mal contacto en los pins...

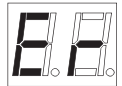

•

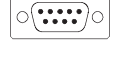

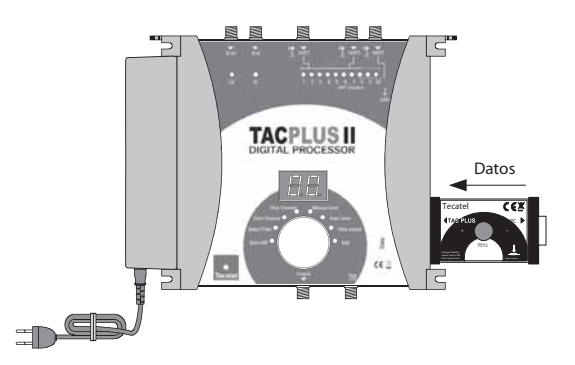

- Conecte el Módulo de Memoria a la unidad
- Después conecte la unitad principal.

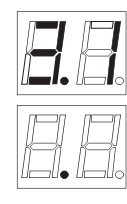

La version del software aparece en el display,

seguido de un punto.

- Presione el botón durante más de 3 segundos para entrar en el modo de programación (ver página 4).

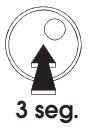

- Gire el botón para seleccionar el modo Data Import (Importación de Datos).

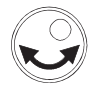

Data Import

El LED está verde.

- Presione el botón para entrar en el modo seleccionado.

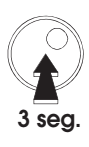

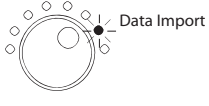

El LED está ahora ROJO.

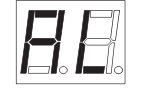

'AL' aparece en el display.

- Presione el botón para confirmar Data Import.

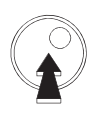

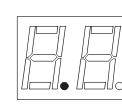

15

Un punto aparece en el display,

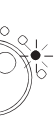

Esta función puede reestablecer los clusters y los atenuadores al valor cero. **Nota:** Código de seguridad non está reseteado

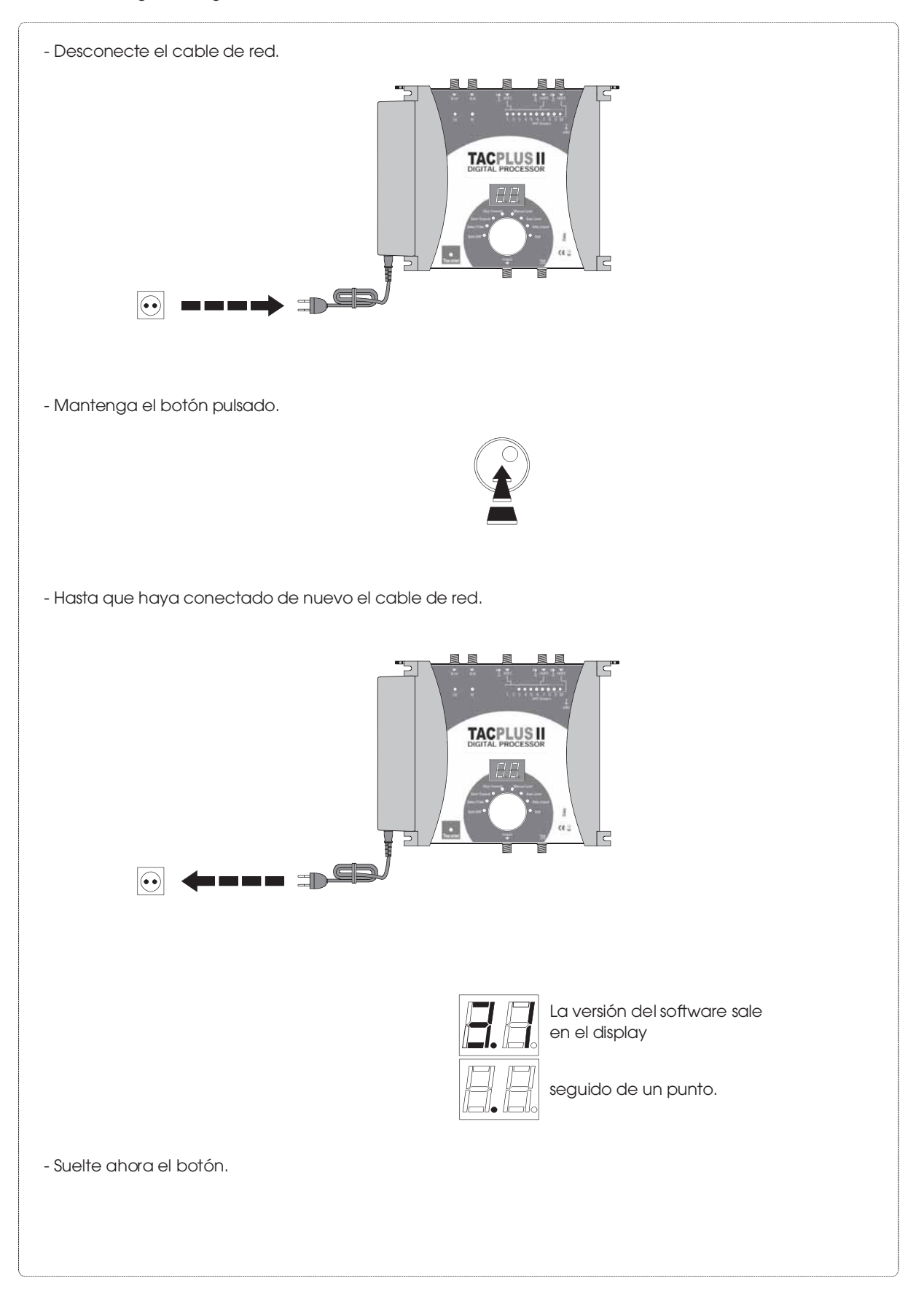

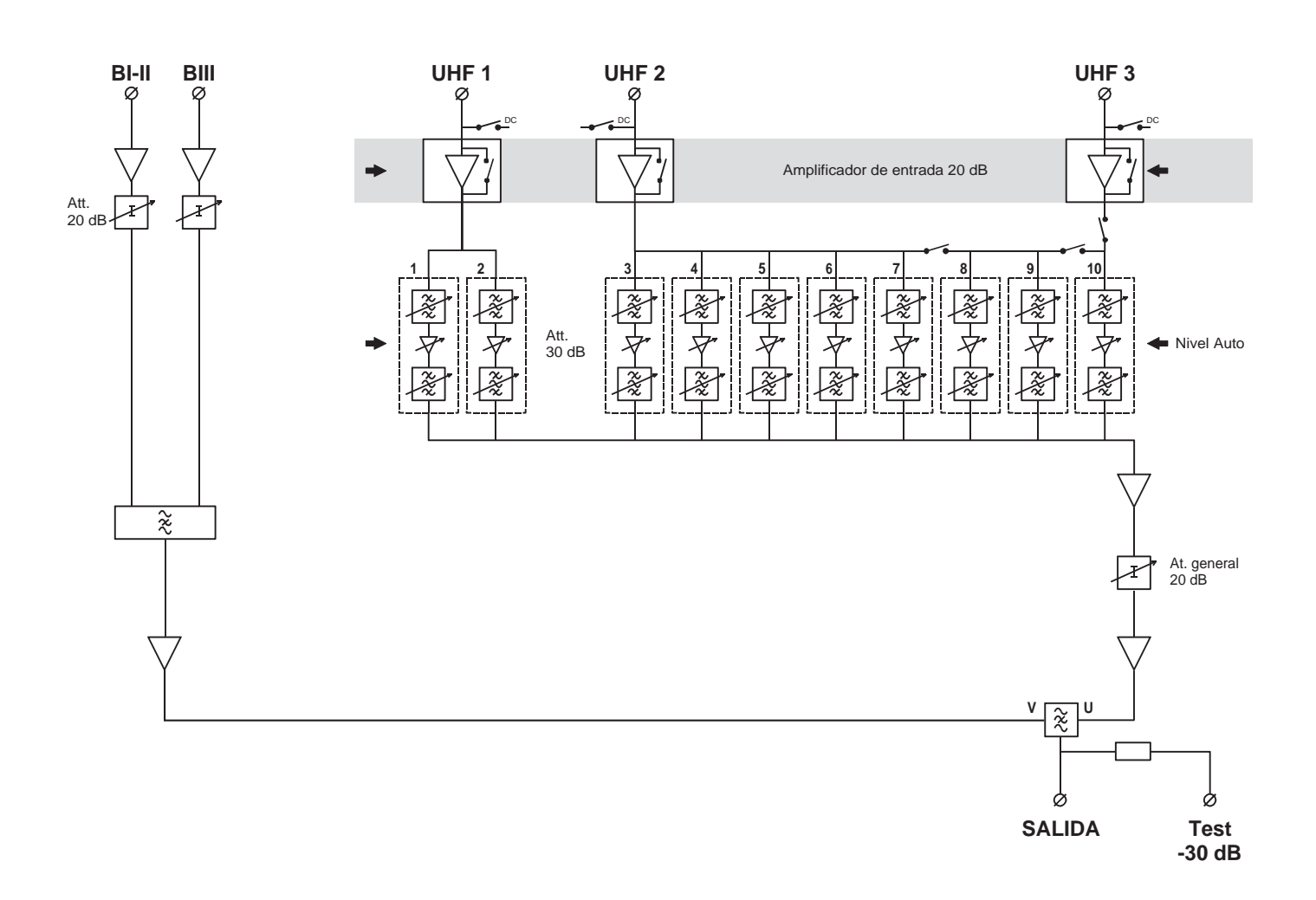

#### ESPECIFICACIONES TECNICAS

| Entradas                                             | BI-FM  | BIII    | UHF 1             | UHF 2                | UHF 3   |  |
|------------------------------------------------------|--------|---------|-------------------|----------------------|---------|--|
| Rango de                                             | 47-108 | 174-240 | 470-862           | 470-862              | 470-862 |  |
| frecuencia (MHz)                                     | -      | -       | 8-56 (            | (1 a 7 canales / cl  | uster)  |  |
| Configuratión de                                     | -      | -       | 2                 | 8                    | 0       |  |
| los clusters                                         | -      | -       | 2                 | 7                    | 1       |  |
|                                                      | -      | -       | 2                 | 5                    | 3       |  |
| Ganancia (dB)                                        | 35     | 40      |                   | 45                   |         |  |
| Atenuador (dB)                                       | 20     | 20      |                   | 30                   |         |  |
| Nivel general ajus. UHF (dB)                         | -      | -       |                   | +10 a -9             |         |  |
| Figura de ruido (dB)                                 | 5      | 5       |                   | 6                    |         |  |
| Nivel máximo Entrada (dBµV)                          | 80     | 80      |                   | +10 a -9<br>6<br>105 |         |  |
| Nivel máximo Salida (dBµV)*                          | 116    | 116     |                   | 116                  |         |  |
| Selectividad                                         |        | -       | 10 dB / 10 MHz    |                      |         |  |
| Pérdida de retorno Entrada / Salida (dB)             | >10    | >10     | >10               | >10                  | >10     |  |
| Paso de corriente selectivo<br>24V / 100 mA en total | No     | No      | Si                | Si                   | Si      |  |
| Test de salida (dB)                                  |        | 1       | -30               |                      | 1       |  |
| Transferencia datos                                  |        |         | DSUB9 conector    |                      |         |  |
| Alimentación                                         |        | 230     | V~ / 15 V DC / 30 | ) VA                 |         |  |
| Temperatura de funcionamiento (c°)                   |        |         | -5 a +50          |                      |         |  |
| Dimensiones (mm)                                     |        |         | 265 x 220 x 95    |                      |         |  |
|                                                      |        |         |                   |                      |         |  |

17

\* -54 dB / IM3

Todas las especificaciones pueden ser sujetos a cambios sin previo aviso.

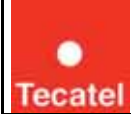

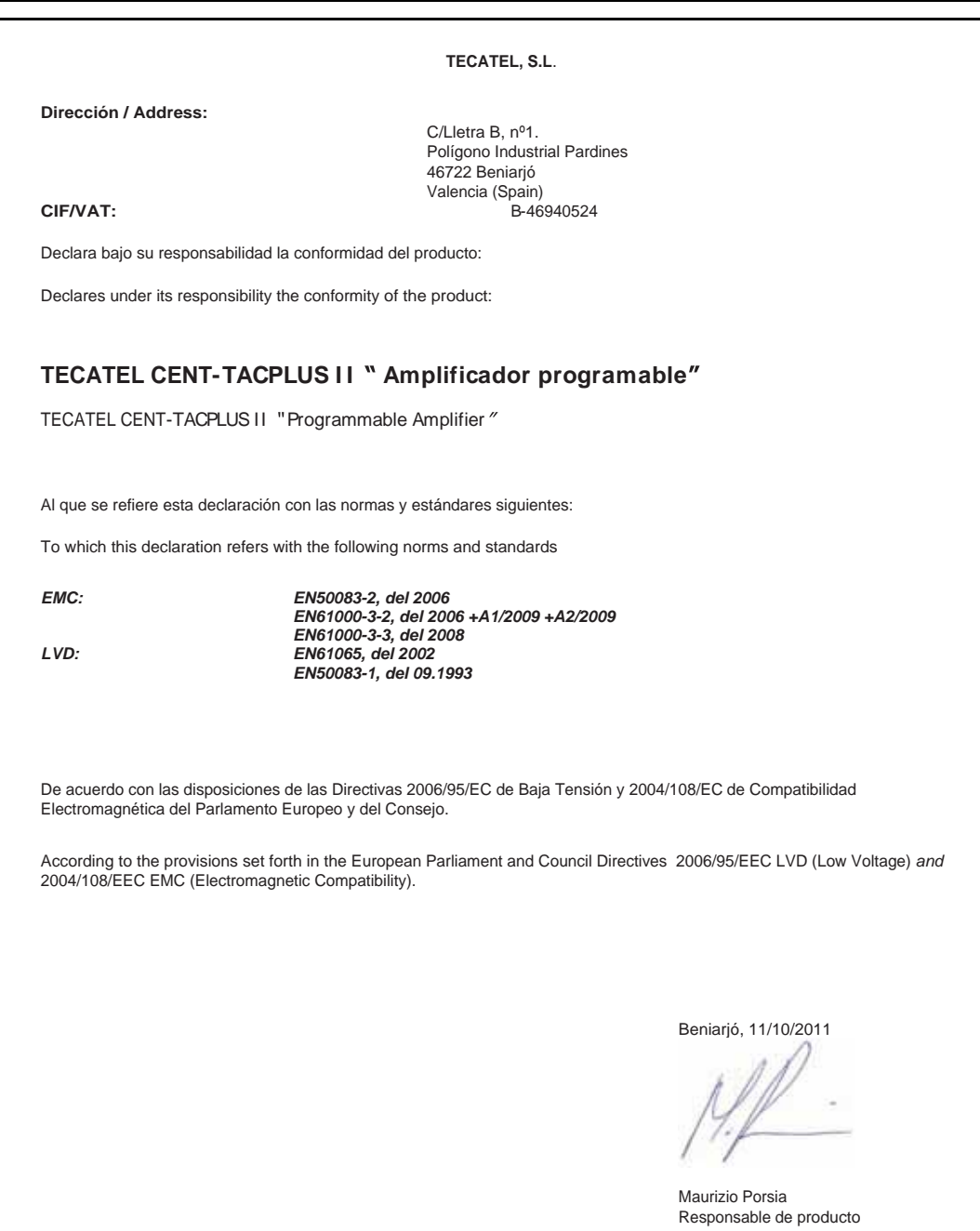

| CE | Este producto cumple con los requisitos de las directivas 73/23/CEE y 89/336/CEE<br>modificadas por la directiva 93/68/CEE.                                                                                                    |
|----|----------------------------------------------------------------------------------------------------|
|    | De acuerdo con la directiva Europea WEEE sobre gestión de residuos de materiales<br>eléctricos y electrónicos, este producto debe tener un tratamiento particular en su desecho.<br>La recogida selectiva de desechos ayuda a conservar los recursos naturales y a garantizar<br>un reciclaje que proteja la salud humana y el medioambiente.<br>Para obtener información adicional sobre los lugares en los que puede deshacerse de<br>equipos eléctricos y electrónicos, póngase en contacto con las autoridades competentes<br>de su localidad o con el vendedor que le suministró el producto. |

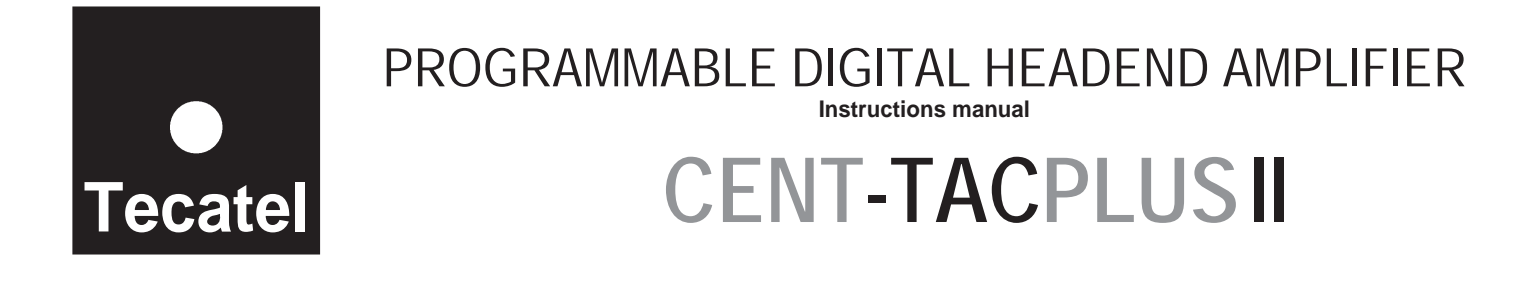

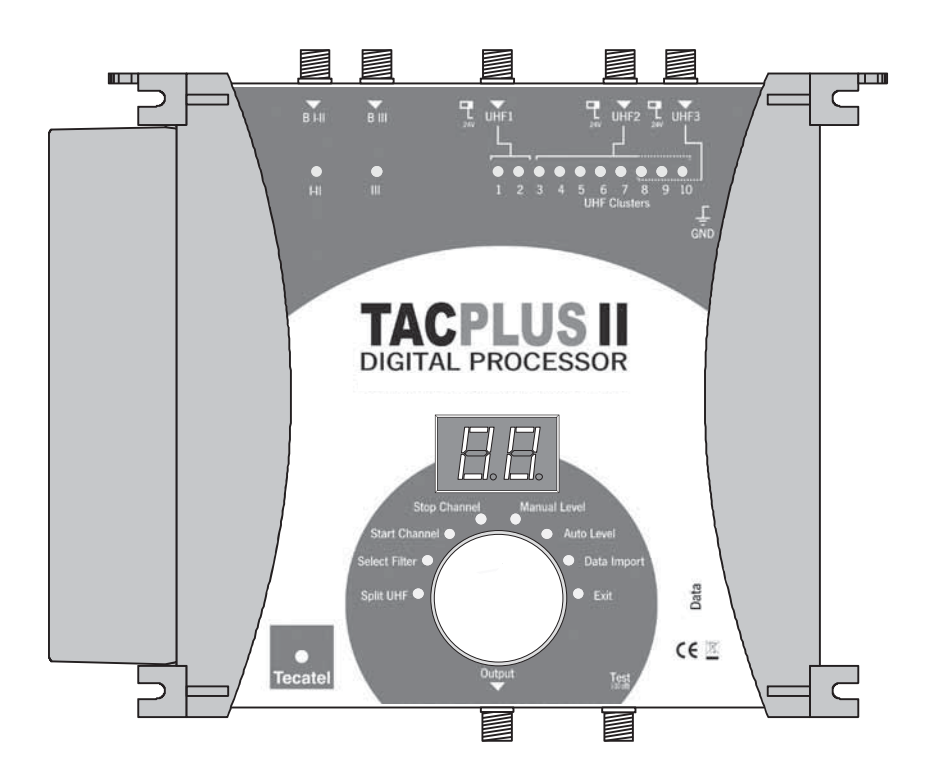

•

#### FEATURES

- Designed for both digital and analogue Satellite and Terrestrial channels,
- 5 inputs: B I-II / B III and 3 UHF inputs splitted over 10 UHF programmable clusters,
- Each cluster can have 1 to 7 channels bandwidth,
- Easy programming by using one rotary / push button viewed on 2 digits display and LEDs for each cluster and each input,
- Unit can be locked by security code
- 'COPY' function in order to transfer all settlements from one unit to another reducing time of installation,
- High selectivity filters,
- Low noise figure amplifiers,
- High gain and output power,
- High UHF input levels up to 105 dBµV by switchable 20 dB input amplifier
- VHF-UHF split band amplifiers,
- Automatic leveling of signal or manual by attenuator with 1 dB step for accurate equalization
- Selectable remote power on UHF inputs,
- -30 dB Test output.

#### Read carefully these instructions before connecting the unit.

The operating voltage is indicated on the adapter.

To prevent fire, short circuit, shock hazard: Do not expose the unit to rain or moisture. Install the unit in a dry location without infiltration or condensation of water. Do not expose it to dripping or splashing. Do not place objects filled with liquids, such as vases, on the apparatus. If any liquid should accidentally fall into the cabinet, disconnect the power plug. Refer to qualified technician before it's further operation.

To avoid any risk of overheating:

Install the unit in a well aery location and keep a minimum distance of 15 cm around the apparatus for sufficient ventilation. Do not place any items such as newspapers, table-cloths, curtains ... on the unit that might cover the ventilation holes. The unit must not be exposed to any source of heat (sun, heater,...). Do not place any naked flame sources, such as lighted candles, on the apparatus.

Do not install the product in a dusty place.

Pull out power plug to make the different connections of cables.

To avoid electrical shock, do not open the housing of adapter.

#### Cleaning :

Only use a dry soft cloth to clean the cabinet. Do not use solvent.

### Servicing:

For repairing and servicing refer to qualified personnel.

#### Mounting

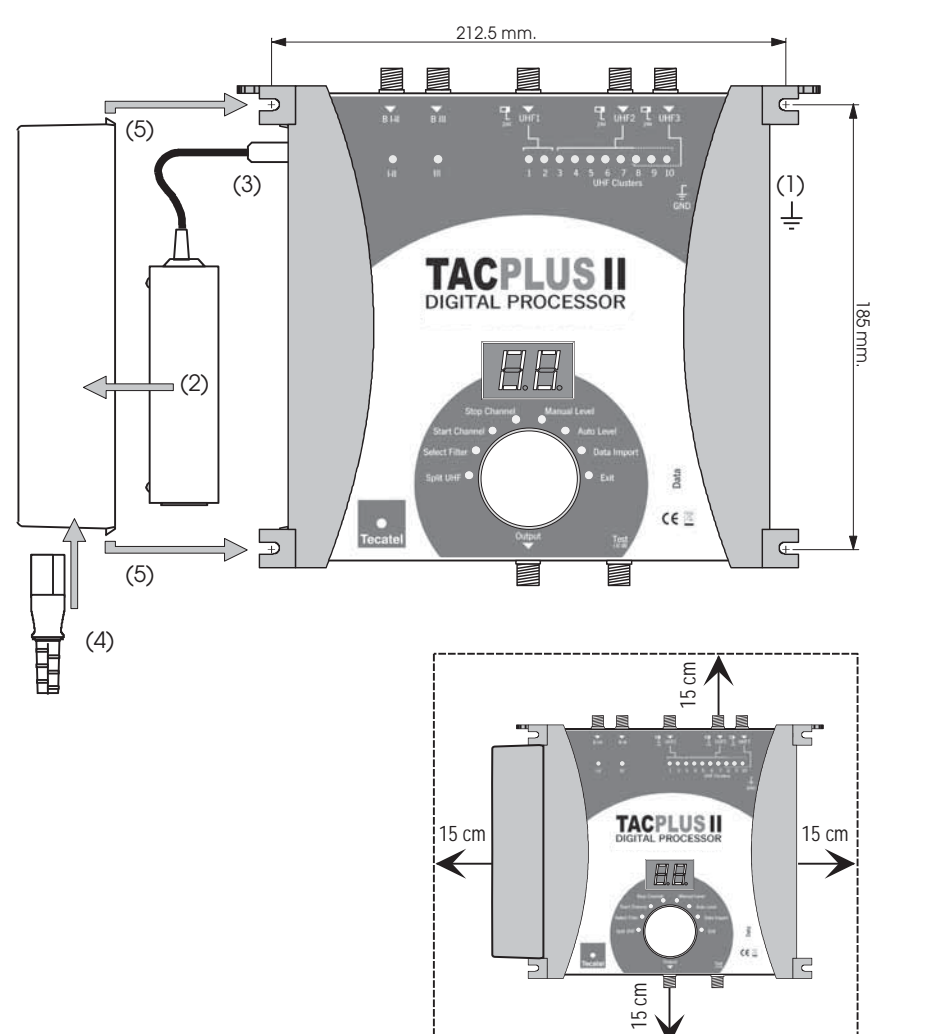

#### (1) Earthing

- (2) Place the adapter in its holder
- (3) Connect the power supply to the amplifier
- (4) Plug the mains cable to the adapter
- (5) Click the adapter holder to the amplifier

#### **IMPORTANT :**

Leave a minimum space of 15 cm. around the product to guarantee a maximum ventilation.

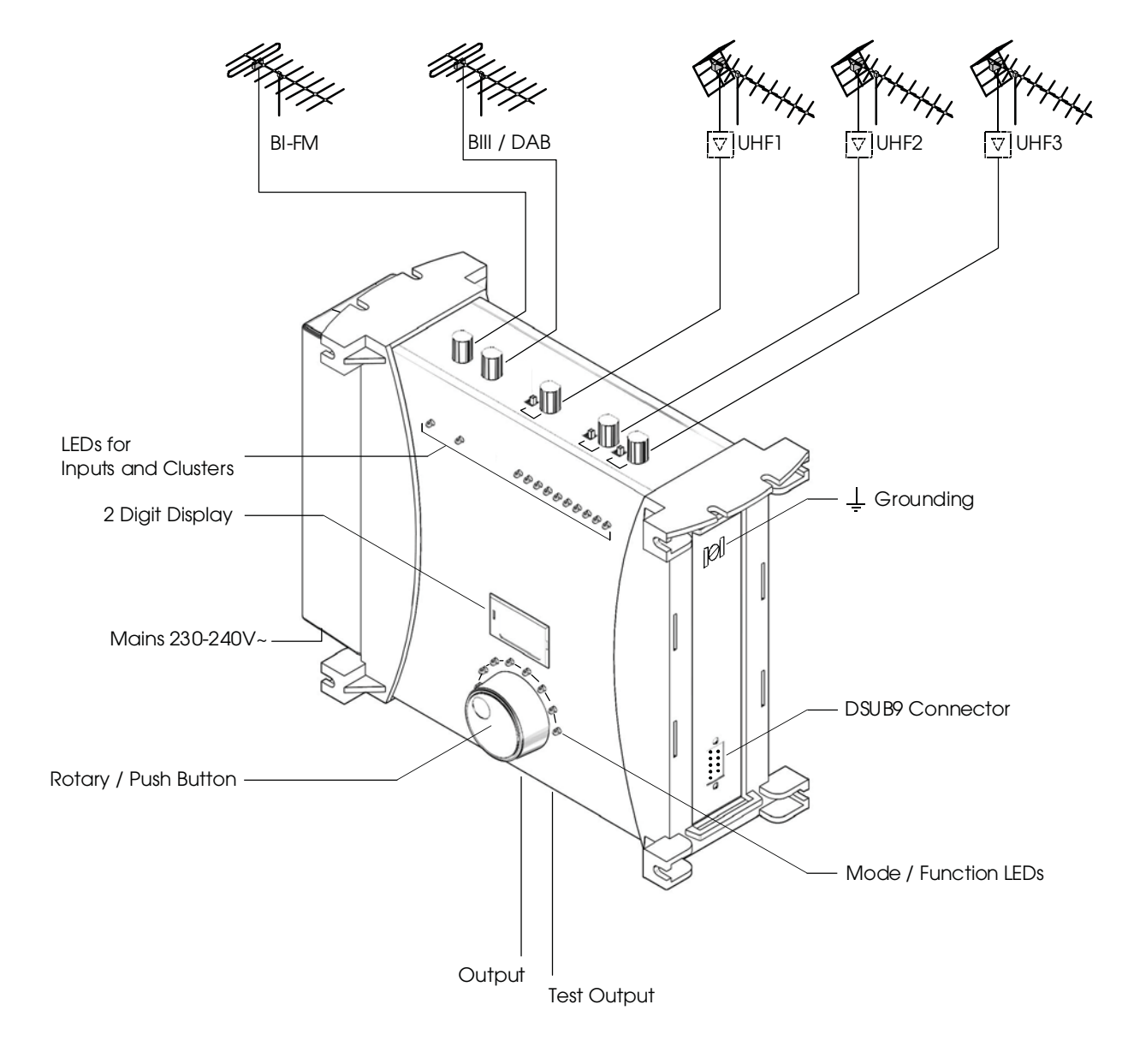

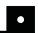

All parameters are set with the rotary push button. Each function and parameters are shown on 2 digits display and different LEDs .

Programming

#### Enter programming mode

- Make all the necessary connections and connect amplifier to mains.

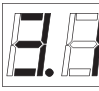

The software version is displayed,

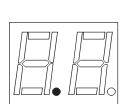

followed by a dot.

- Push on the rotary button for more than 3 seconds to enter into programming mode.

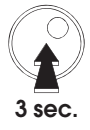

#### **ATTENTION !**

When security code is activated (see "Exit programming mode" on page 23):

|                                                        | is displayed. |
|--------------------------------------------------------|---------------|
|                                                        |               |
| - Turn the button to display "50"                      |               |
|                                                        |               |
| - Push the button to confirm the code.                 |               |
|                                                        |               |
| Note: the security code "50" is fixed and can not be c | hanged.       |

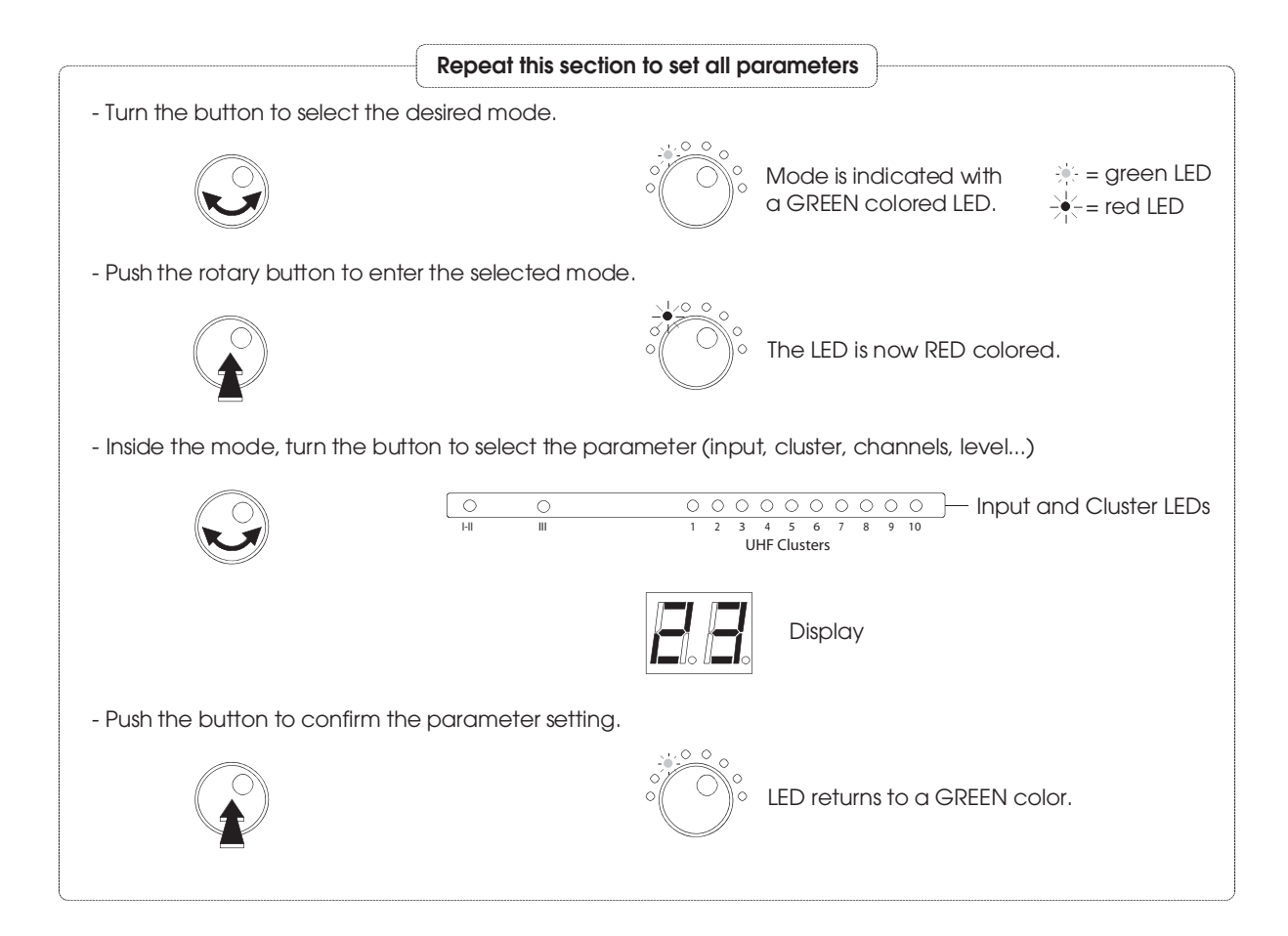

#### Exit programming mode

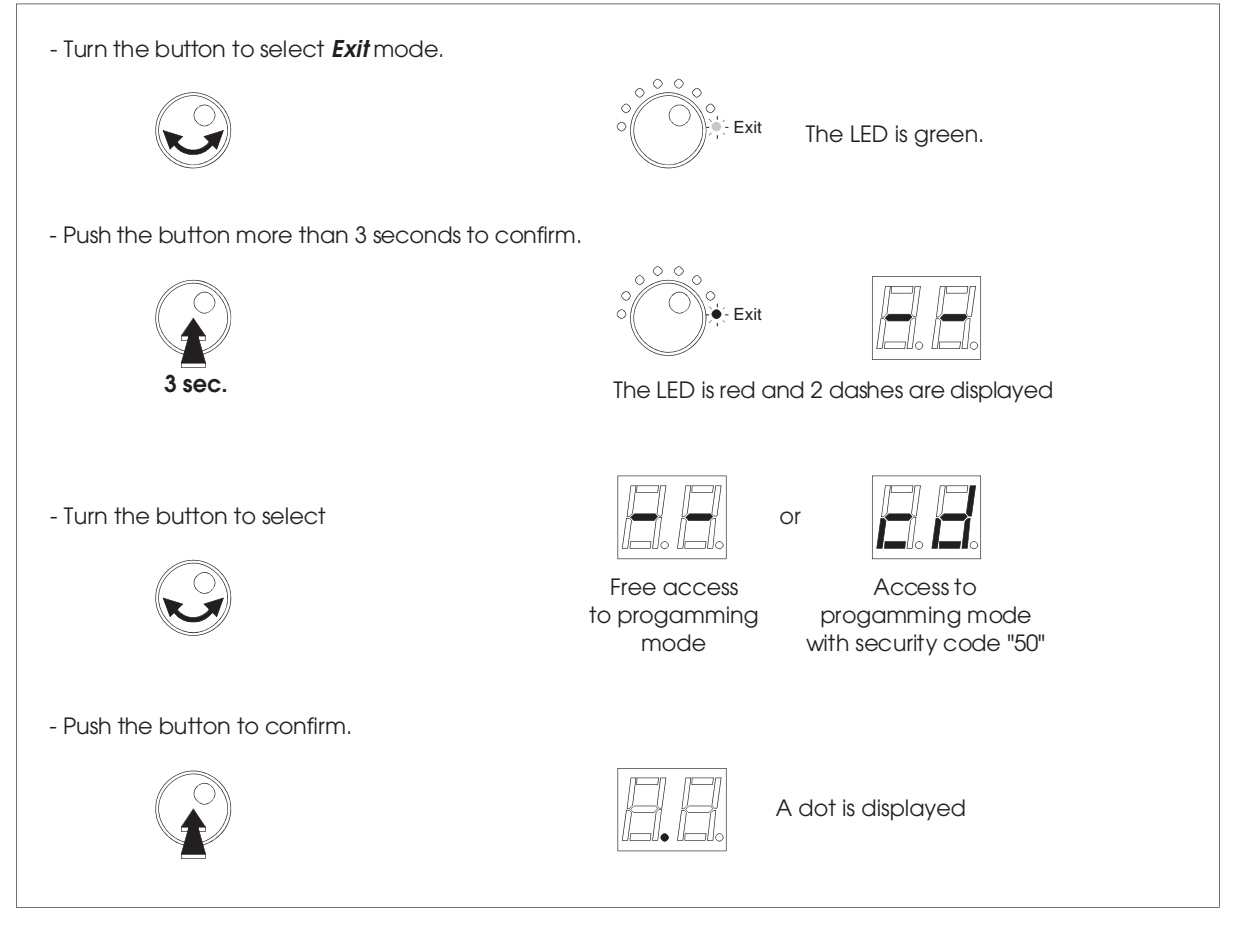

#### Note :

The amplifier will go in "stand-by" and will display a dot after 1 minute if the rotary / push button is not activated.

#### **CLUSTER PROGRAMMING**

| Setting c | lusters / | UHF | input |
|-----------|-----------|-----|-------|
|-----------|-----------|-----|-------|

- The amplifier has 3 UHF inputs which are splitted over 10 clusters.

There are three possible configurations :

| Input      | UHF1 | UHF2 | UHF3 |
|------------|------|------|------|
| Number of  | 2    | 8    | 0    |
| cluster(s) | 2    | 7    | 1    |
|            | 2    | 5    | 3    |

UHF1 clusters are indicated by the YELLOW LEDs n° 1 and 2. UHF2 clusters are indicated by the RED LEDs n° 3, 4, 5, 6, 7, 8, 9 and 10. UHF3 clusters are indicated by the GREEN LEDs n° 8, 9 and 10.

•

#### To set the number of cluster(s) per input :

- Turn the button to select **Split UHF** mode.

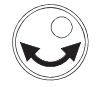

- Push the button to confirm.

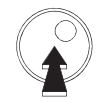

- Turn the button to set one configuration :

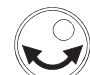

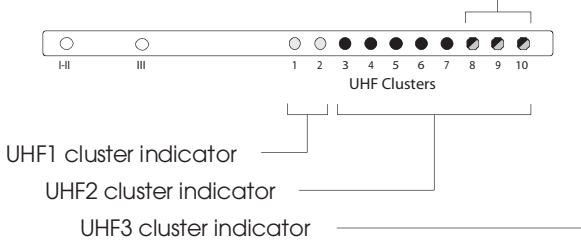

| Split UHF | $\odot$ |
|-----------|---------|
|           |         |
|           |         |

The LED is green.

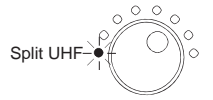

The LED is red.

| 0     |        | 0       |       | 0     | $\odot$ | • | •   | •    | ٠    | • | ۲ | ۲ | ۲  |
|-------|--------|---------|-------|-------|---------|---|-----|------|------|---|---|---|----|
| -     |        | ш       |       | 1     | 2       | 3 | 4   | 5    | 6    | 7 | 8 | 9 | 10 |
|       |        |         |       |       |         | U | IHF | Clus | ster | 5 |   |   |    |
|       |        |         |       |       |         |   |     |      |      |   |   |   |    |
|       |        |         |       |       |         |   |     |      |      |   |   |   |    |
| HF1 c | luster | indic   | ator  |       |         |   |     |      |      |   |   |   |    |
|       |        |         |       |       |         |   |     |      |      |   |   |   |    |
| UH    | F2 clu | ster ir | ndica | tor - |         |   |     |      |      | J |   |   |    |
|       |        | clust   | orind | icato | r       |   |     |      |      |   |   |   |    |

|   | P |
|---|---|
| l |   |

Display of selected configuration :

|   | Input      | Display | UHF2 | UHF3 |
|---|------------|---------|------|------|
| 2 | Number of  | "8.0"   | 8    | 0    |
|   | cluster(s) | "7.1"   | 7    | 1    |
|   |            | "5.3"   | 5    | 3    |

- Push the button to confirm.

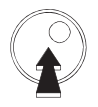

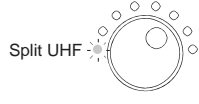

The LED is green.

#### Notes:

- UHF 1 is set for 2 clusters, UHF 2 and UHF 3 are set for different number of clusters.

- Each cluster can be switched off (Park function). Set the non used cluster on channel 00 to switch it off (see following paragraph "Setting channels / cluster"). Setting channels / cluster

Each cluster has a bandwidth which can be programmed from 1 to 7 channels :

#### To set the channel(s) per cluster :

In the following example cluster 1 is set for channel 22 to channel 26.

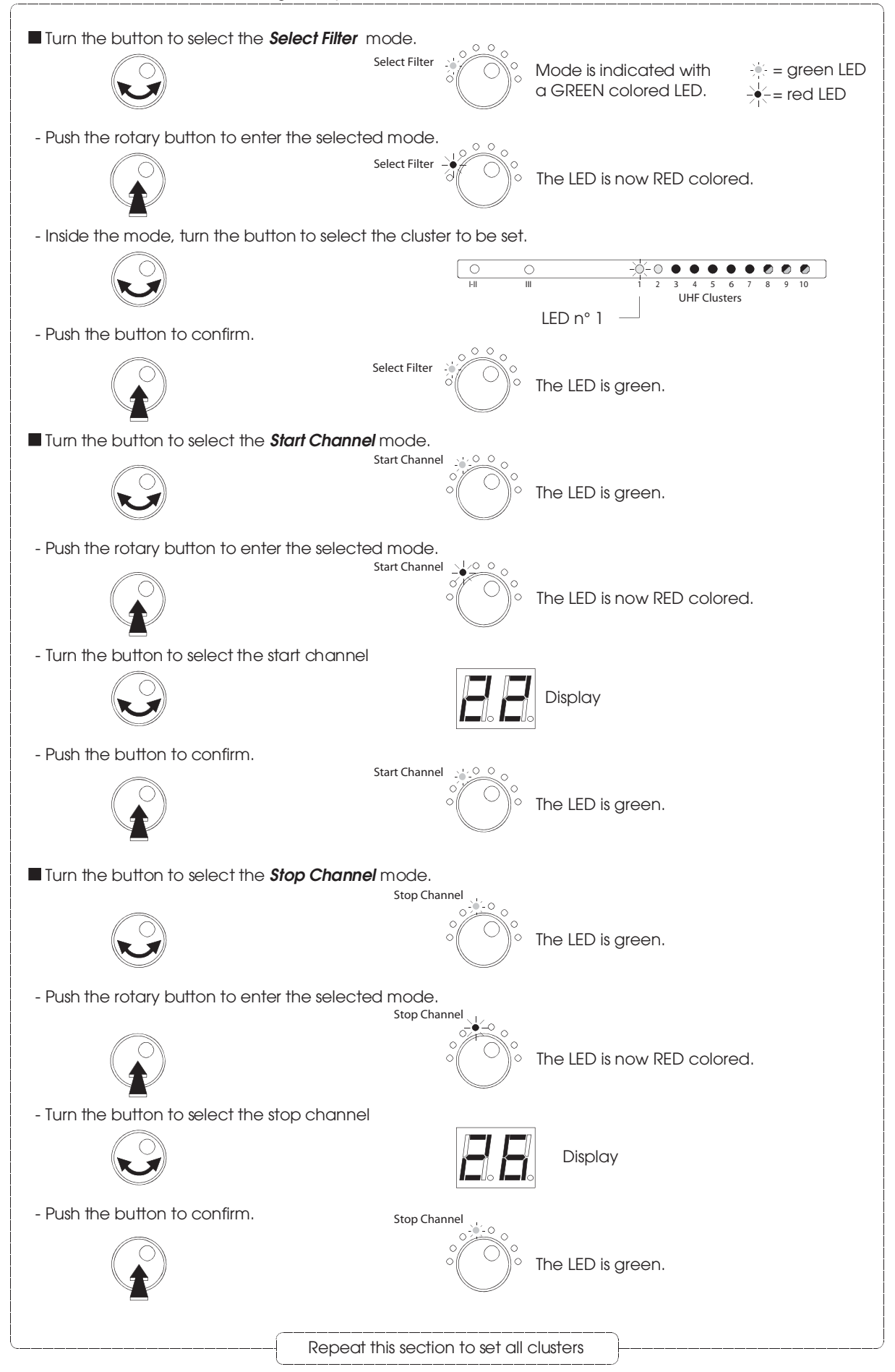

Notes :

- Single channel mode :

When the Start Channel is selected, the Stop Channel is automatically set at the same value.

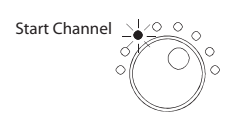

| E. | E. |
|----|----|

- Park function : to switch off the cluster, select **Start Channel** and set 00. The **Stop Channel** goes automatically to 00.

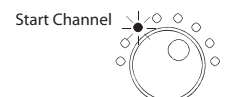

|  | E |
|--|---|
|  |   |

- If there are overlapping clusters, the display dots will blink alternately.

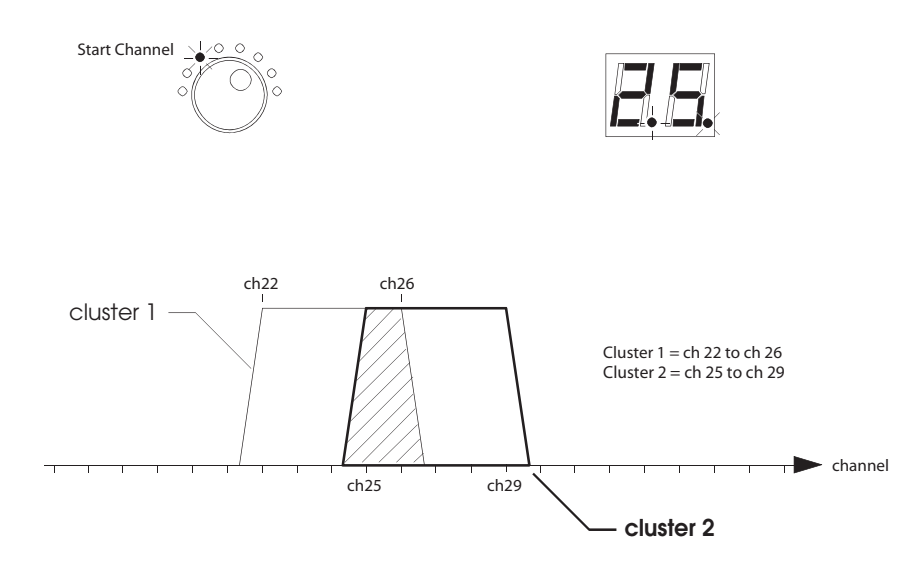

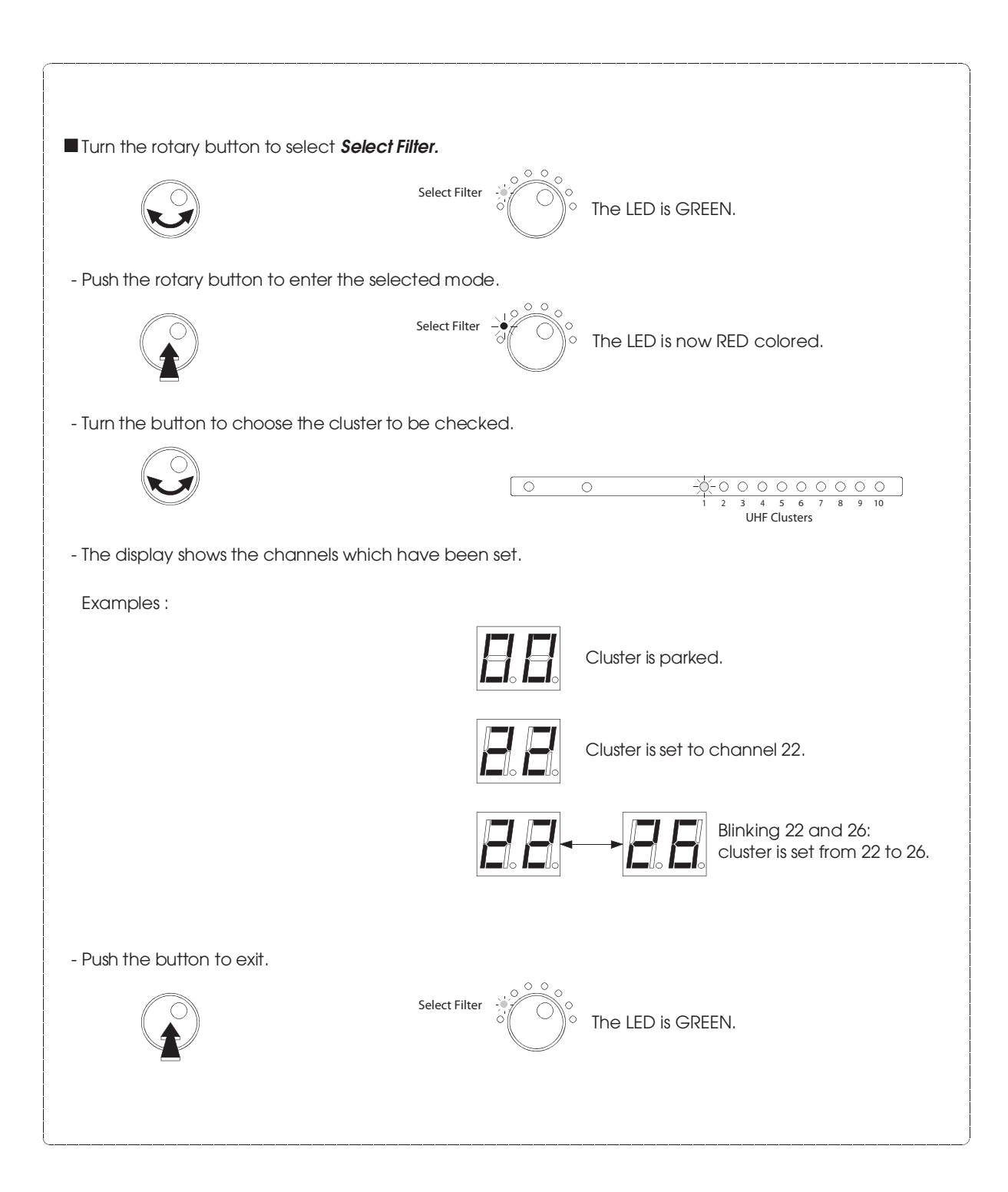

#### LEVEL ADJUSTMENT

Levels are manually set for each input and / or automatically for the UHF clusters.

•

Automatic level setting

The levels of BI-II / BIII are not processed in the Auto Level function.

| Turn the button to choose the <b>Auto Level</b> .                  | • • • • • • • • • • • • • • • • • • •                                                                                                    |
|--------------------------------------------------------------------|----------------------------------------------------------------------------------------------------|
| - Push the rotary button for more than 3 seconds                   | to start the Auto Level function.                                                                                                    |
|                                                                    | Auto level<br>The LED is now RED colored.<br><b>3 sec.</b>                                                                                                    |
| The level of each cluster is set automatically.                    |                                                                                                    |
| 0                                                                  | -0         -0         0         0         0         0         0         0         0         0         0         0         0         0         0         0         0         0         0         0         0         0         0         0         0         0         0         0         0         0         0         0         0         0         0         0         0         0         0         0         0         0         0         0         0         0         0         0         0         0         0         0         0         0         0         0         0         0         0         0         0         0         0         0         0         0         0         0         0         0         0         0         0         0         0         0         0         0         0         0         0         0         0         0         0         0         0         0         0         0         0         0         0         0         0         0         0         0         0         0         0         0         0         0         0         0         0 |
| The act                                                            | ived LED indicates the cluster which is being processed.                                                                                                    |
|                                                                    | The display shows the value of attenuation.                                                                                                    |
| This procedure will take about 1 to 2 minutes, de to be equalized. | epending on the number of channels and clusters                                                                                                    |
| - When the LED is GREEN, the procedure is finished                 | j.<br>∧ ○ ○ ⇒ Auto level                                                                                                    |
|                                                                    | • The LED is GREEN.                                                                                                    |
| - Each cluster's LED shows the status of equalizatio               | n.                                                                                                    |
|                                                                    | <ul> <li>UHF Clusters</li> <li>LED off : parked cluster</li> <li>LED on : correct level</li> <li>LED blinking slowly : signal is too weak</li> <li>LED blinking rapidly : signal is too strong</li> </ul>                                                                                                    |

Notes :

- The automatic level adjustment set the output level of the clusters at 90 dB $\mu$ V (for an input level between 50 to 80 dB $\mu$ V).

If the input level is less than 50 dB $\mu$ V, the LED will blink slowly after the automatic level adjustment. If the input level is higher than 80 dB $\mu$ V, the LED will blink rapidly after the automatic level adjustment. Adjust the input level (attenuation or amplification) if necessary.

- The general attenuator is fixed to 0 after the automatic level adjustment. It can be adjusted from -9 to +10 to get a level between 81 to 100 dBµV (see "General UHF level setting").

- The level of each cluster can be adjusted independently (see "manually level setting).

IMPORTANT : the 10 LEDs indication will not be changed after setting the levels manually.

After automatic level setting procedure, the general level of the UHF signals (clusters and the UHF part of the VHF-UHF input) can be adjusted from +10 dB to -9 dB in steps of 1 dB.

General UHF level setting

- Select all the clusters.

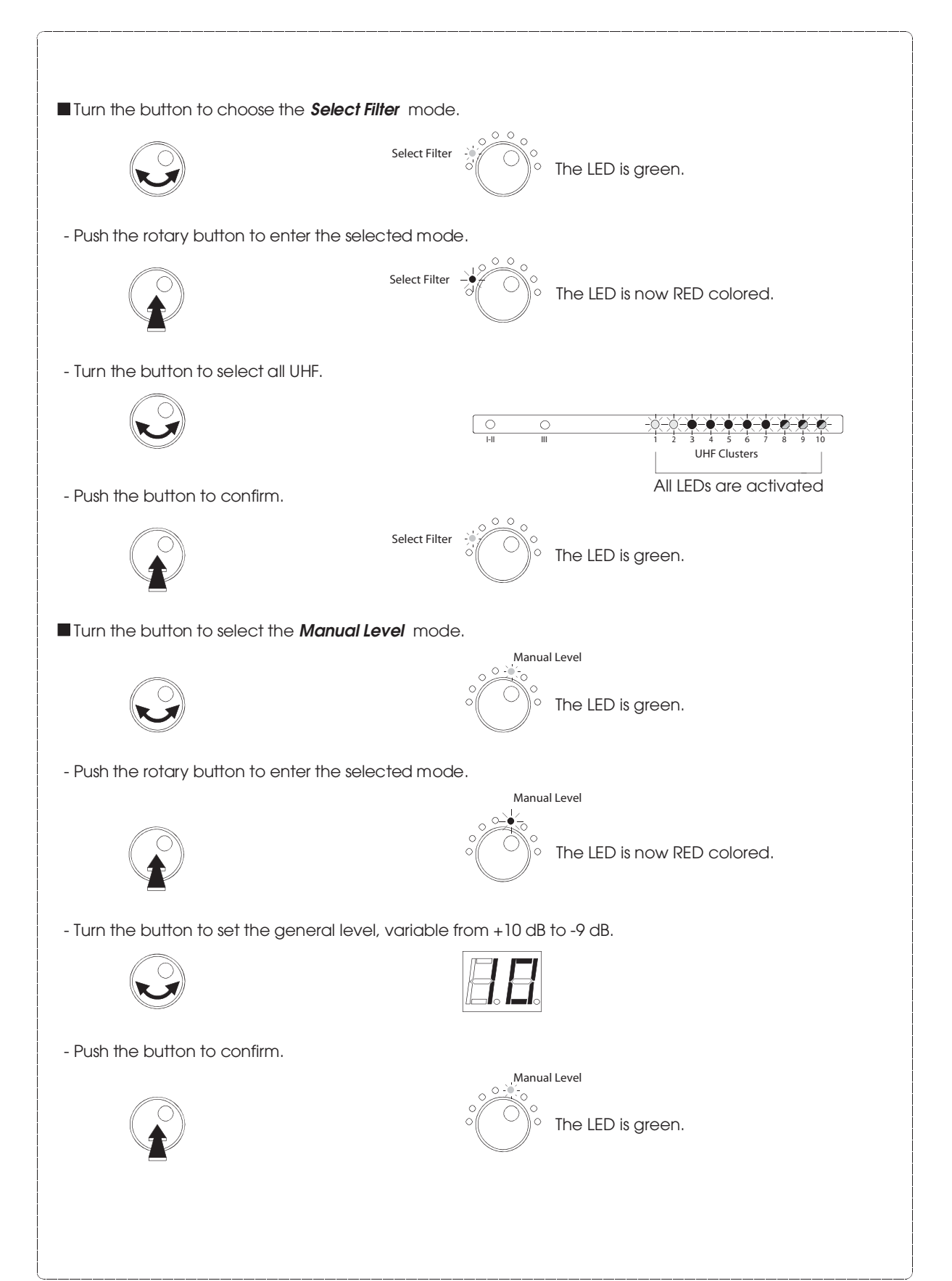

#### To set manually the level.

- Select the desired input or cluster.

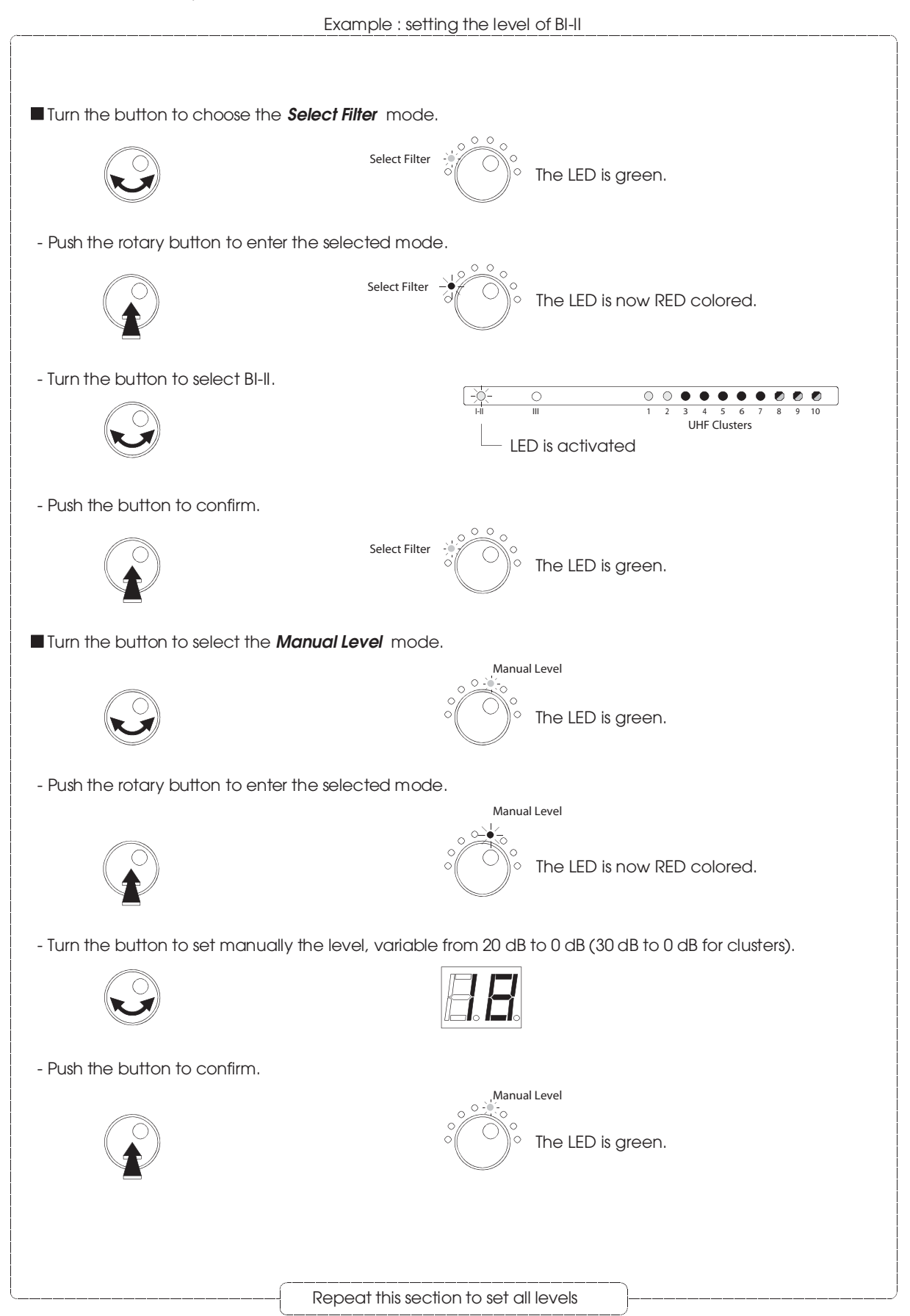

#### To switch off the UHF input amplifier.

- Select the input to be attenuated.

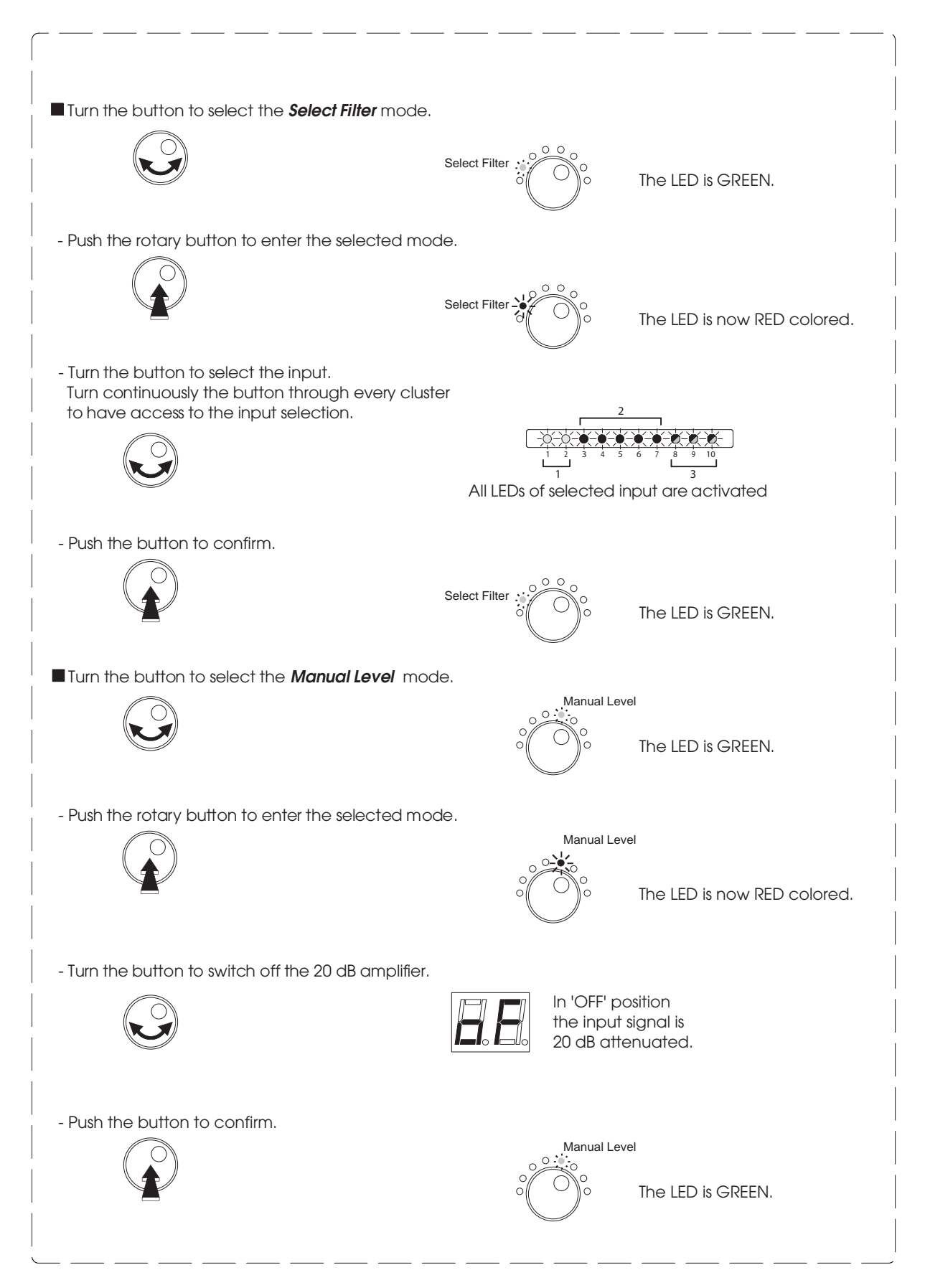

This function allows to transmit all settings from one unit to another unit or import from the memory stick (optional).

## All actions have to be done on the SLAVE unit. The MASTER unit remains in Stand-by.

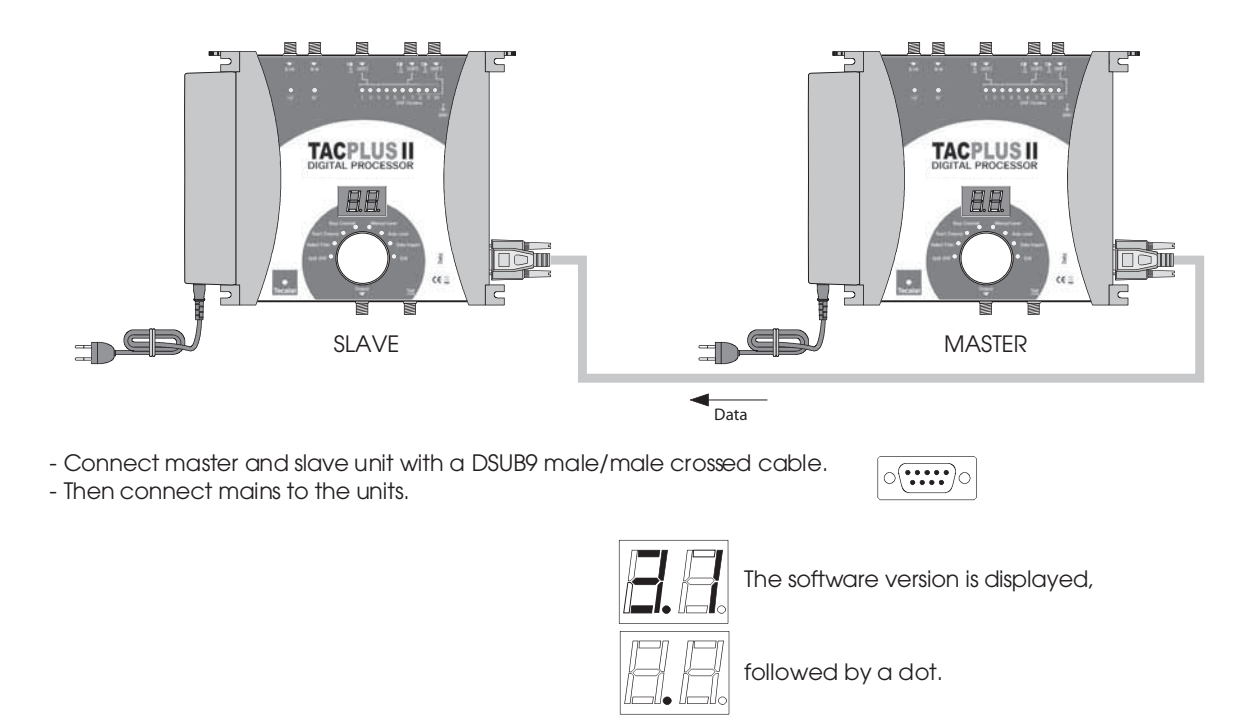

- Push on the rotary button for more than 3 seconds to enter into programming mode (See page 22).

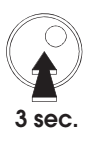

- Turn the button to select the Data Import mode.

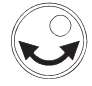

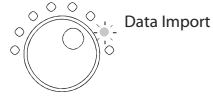

The LED is green.

- Push the rotary button to enter the selected mode.

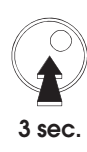

Data Import

The LED is now RED colored.

٠

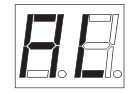

AL is displayed

- Push the rotary button to confirm Data Import.

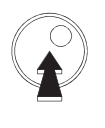

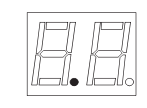

A dot is displayed

Note :

If a problem occurs during data transmission the display will show an error message : Possible causes are : wrong type of cable, no cable, bad pin contacts.

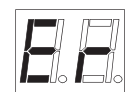

#### Copy from Memory Stick model STICK-TACPLUS (optional).

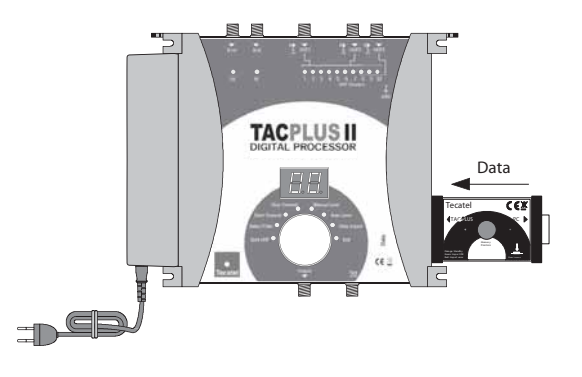

- Connect the Memory Stick to the unit.

- Then connect the mains to the unit.

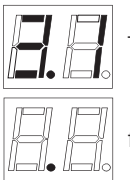

The software version is displayed,

followed by a dot.

- Push on the rotary button for more than 3 seconds to enter into programming mode (see page 22).

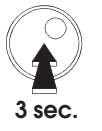

- Turn the button to select the *Data Import* mode.

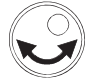

- Push the rotary button to enter the selected mode.

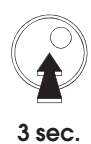

° ( ) b

The LED is now RED colored.

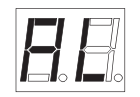

AL is displayed

- Push the rotary button to confirm Data Import.

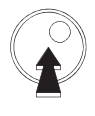

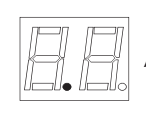

A dot is displayed.

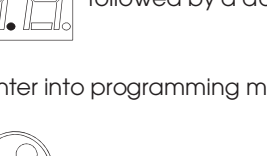

Data Import

Data Import

The LED is green.

33

This function can reset all clusters and attenuators to zero. Note: security code is not reset.

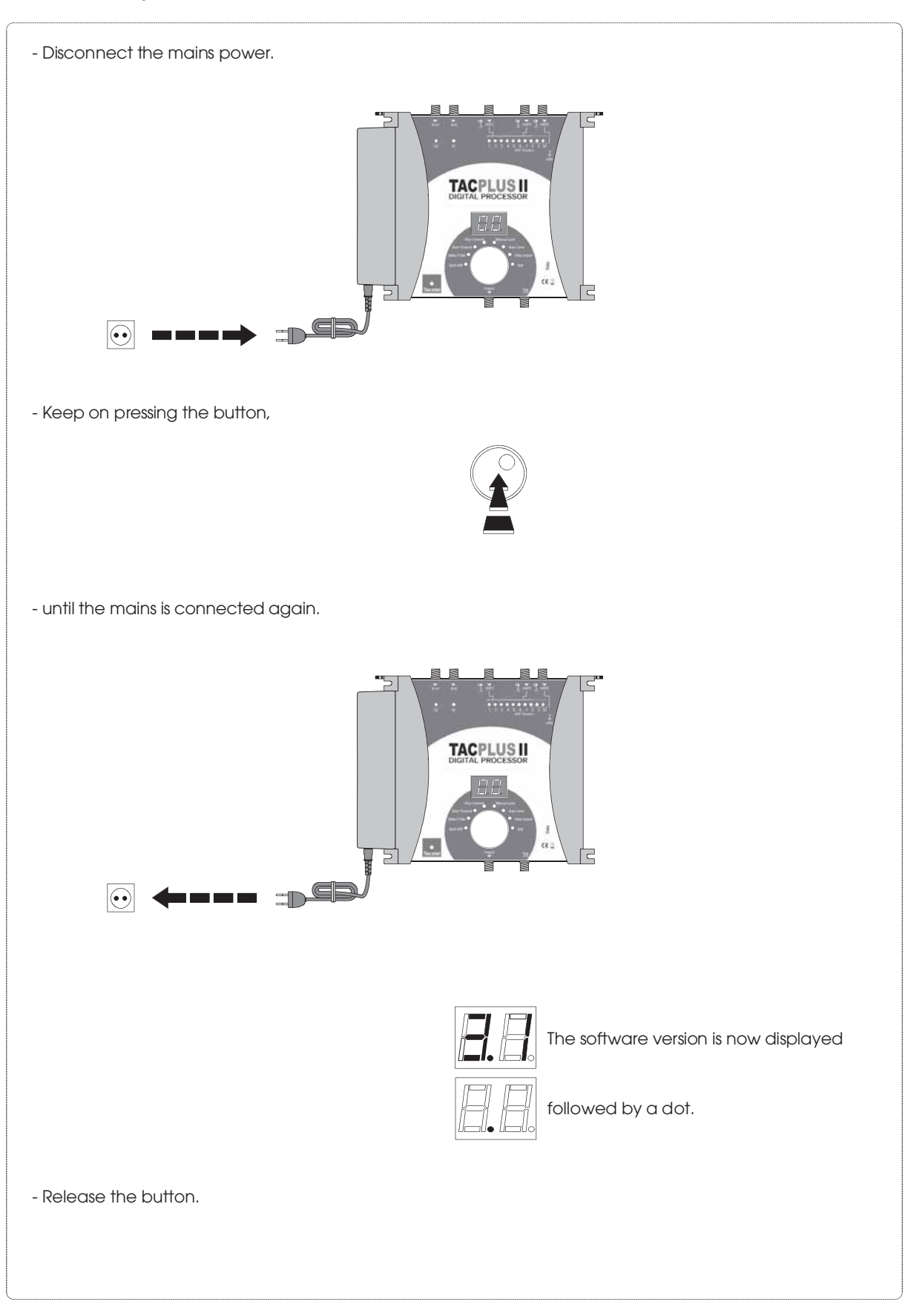

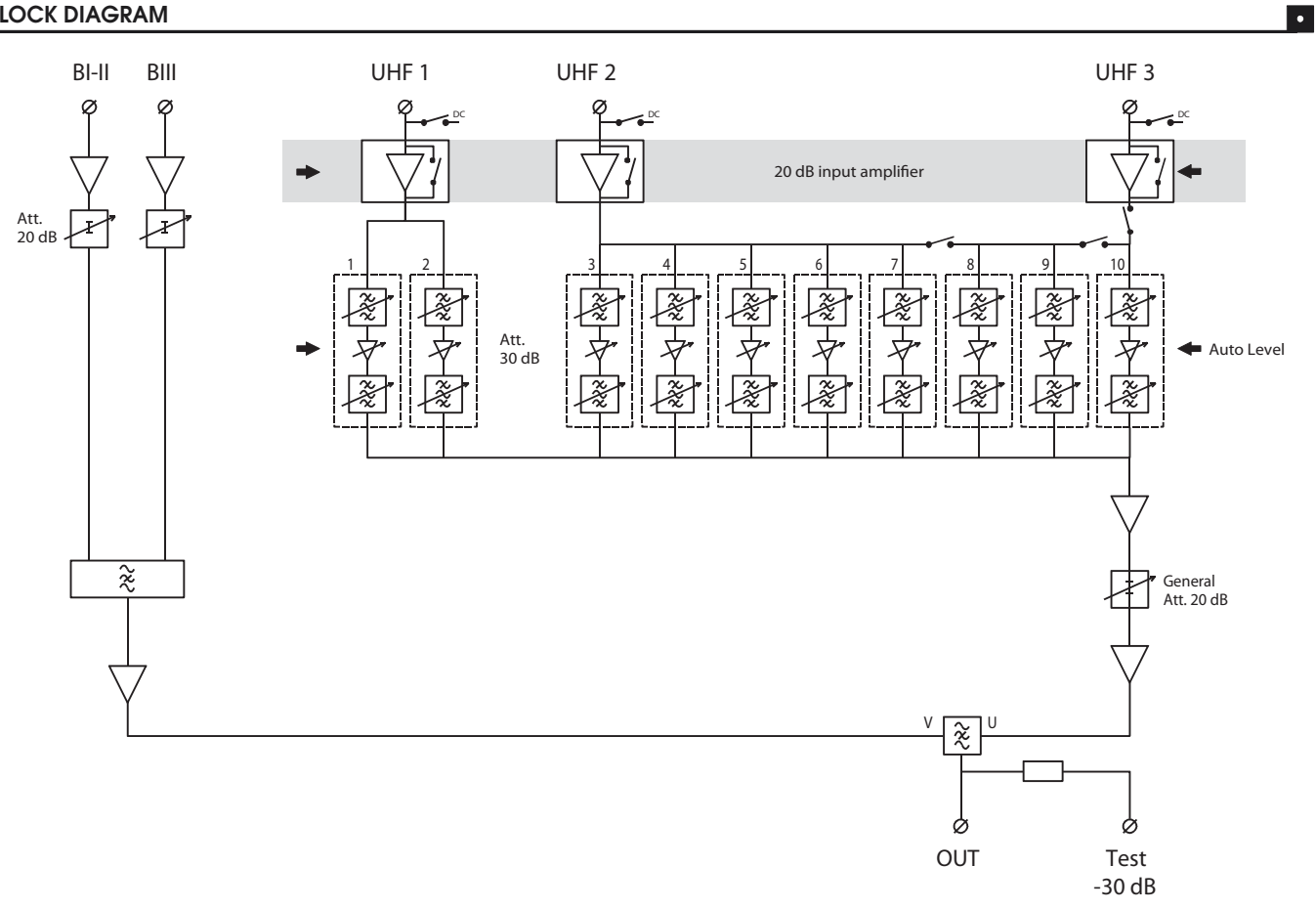

#### **TECHNICAL SPECIFICATIONS**

| Inputs                      | BI-FIM BIII                  |         | UHF 1                            | UHF 2   | UHF 3   |  |
|-----------------------------|------------------------------|---------|----------------------------------|---------|---------|--|
| Frequency range (MHz)       | 47-108                       | 174-240 | 470-862                          | 470-862 | 470-862 |  |
|                             | -                            | -       | 8-56 (1 to 7 channels / cluster) |         |         |  |
| Configuration of            | -                            | -       | 2                                | 8       | 0       |  |
| clusters                    | -                            | -       | 2                                | 7       | 1       |  |
|                             | -                            | -       | 2                                | 5       | 3       |  |
| Gain (dB)                   | 35                           | 40      | 45                               |         |         |  |
| Attenuator (dB)             | 20                           | 20      |                                  | 30      |         |  |
| General UHF level adj. (dB) | -                            | -       | +10 to -9                        |         |         |  |
| Noise figure (dB)           | 5                            | 5       | 6                                |         |         |  |
| Max. input level (dBµV)     | 80                           | 80      | 105                              |         |         |  |
| Max. output level (dBµV)*   | 116 116                      |         | 116                              |         |         |  |
| Selectivity                 | -                            |         | 10 dB / 10 MHz                   |         |         |  |
| Return loss IN / OUT (dB)   | >10                          | >10     | >10                              | >10     | >10     |  |
| Selectable remote power     | No                           | No      | Vee                              | Voo     | Vee     |  |
| 24V / 100 mA in total       | INO                          | INO     | res                              | res     | res     |  |
| Test output (dB)            | -30                          |         |                                  |         |         |  |
| Data transfert              | DSUB9 connector              |         |                                  |         |         |  |
| Power supply                | 230-240 V~ / 15 V DC / 30 VA |         |                                  |         |         |  |
| Operating temperature (c°)  | -5 to +50                    |         |                                  |         |         |  |
| Dimensions (mm)             | 265 x 220 x 95               |         |                                  |         |         |  |

\* -54 dB / IM3

Specifications are subject to change without notice.

| CE | This product complies with the requirements of the Directives 73/23/CEE and 89/336/CEE amended by Directive 93 / 68 / EEC.                                                                                                    |
|----|----------------------------------------------------------------------------------------------------|
|    | According to the WEEE (Waste electrical and electronic equipment) EU Directive,<br>do not dispose of this product as household waste or commercial waste.<br>Waste electrical and electronic equipment should be appropriately collected and<br>recycled as required by practices established for your country.<br>For information on recycling of this product, please contact your local authorities,<br>your household waste disposal service or the shop where you purchased the product. |

www.tecatel.com

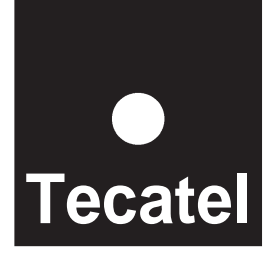

10/11